#### www.electronshik.ru

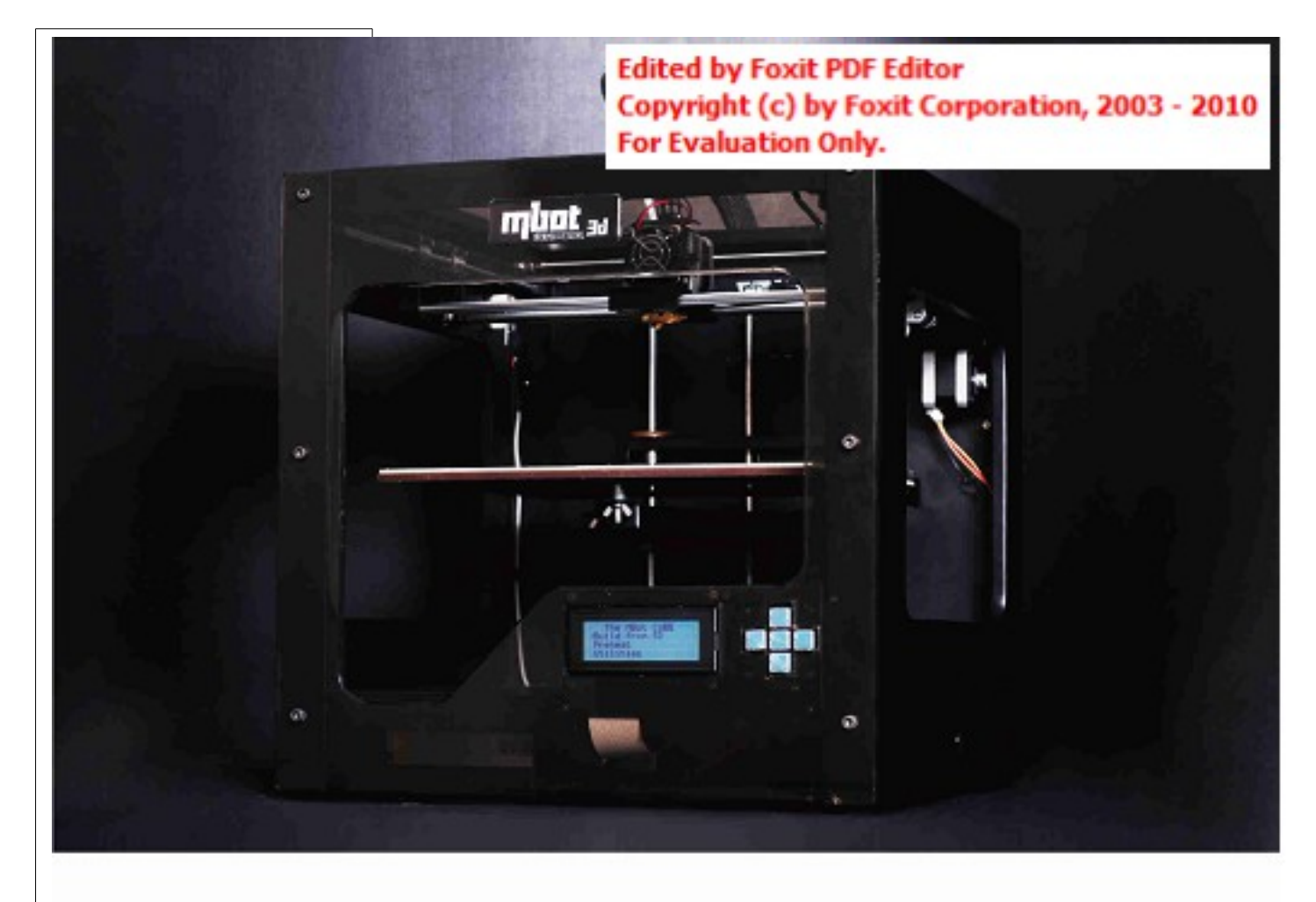

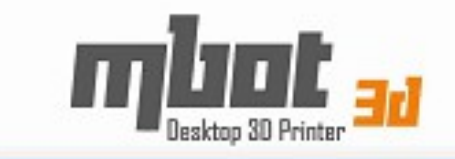

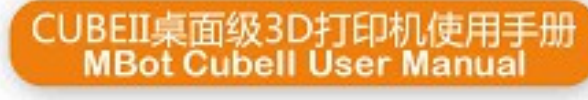

Edited by Foxit PDF Editor Copyright (c) by Foxit Corporation, 2003 - 2010 For Evaluation Only.

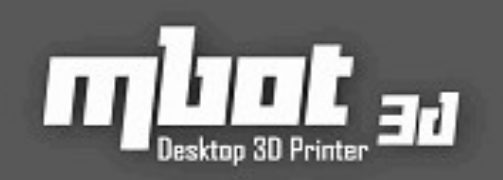

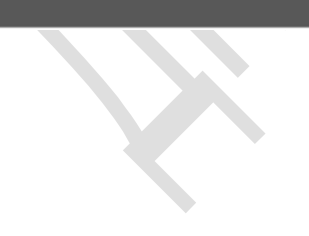

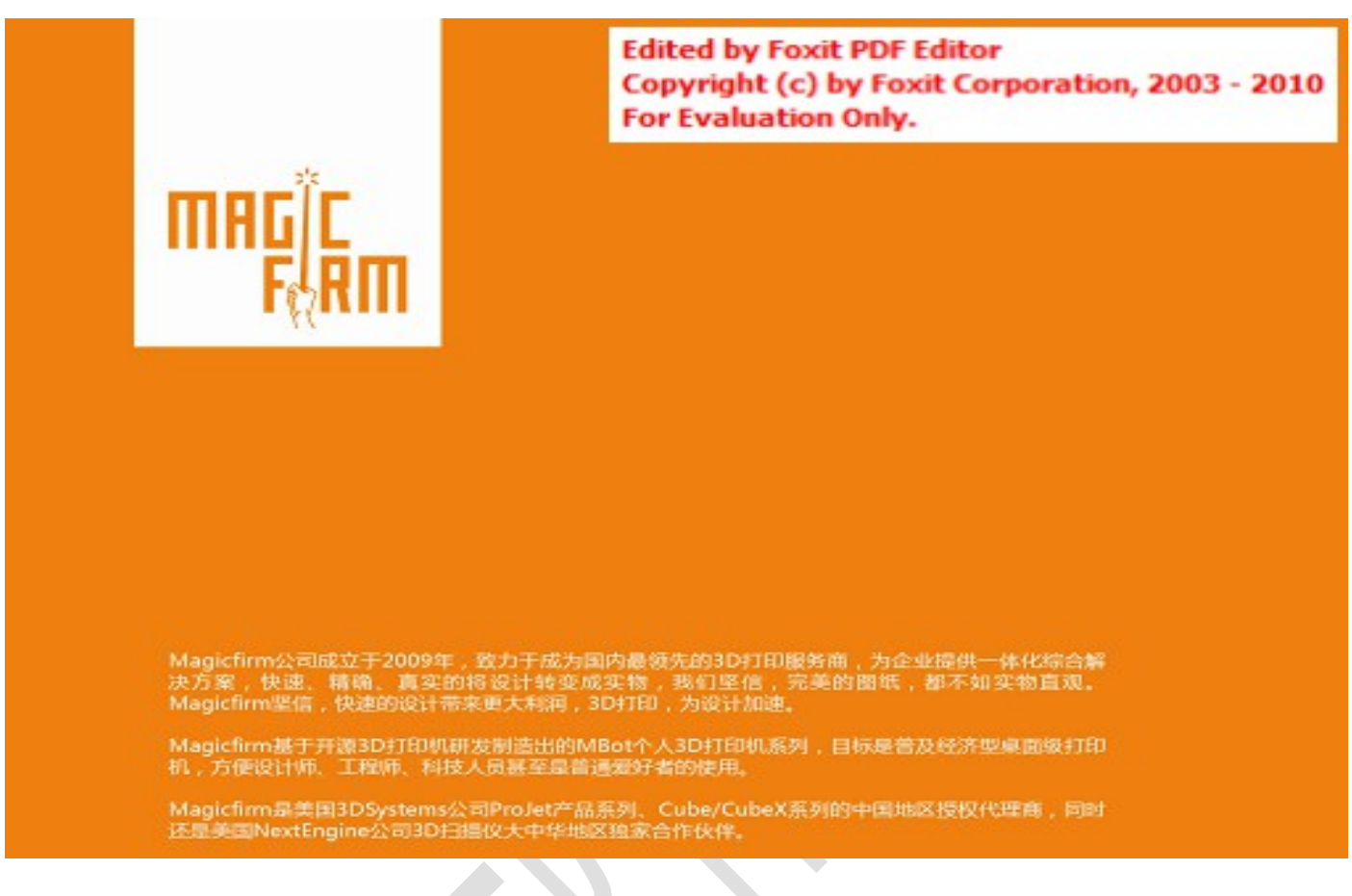

Компания Magicfirm, основанная в 2009 году, нацелена на роль ведущего производителя 3D принтеров в Китае, обеспечивает комплексные корпоративные решения задач, быстро превращает проекты моделей в точные физические объекты. Мы твердо уверены, что даже идеальный чертеж не так хорош, как осязаемая вещь.

Компания Magicfirm убеждена, что быстрое макетирование приводит к увеличению прибыли, и именно 3D принтеры обладают высокой скоростью создания прототипов.

На основании свободно распространяющегося программного обеспечения для 3D-принтера компания Magicfirm разработала и производит персональный трехмерный принтер серии MBot. Наша цель — сделать общедоступными недорогие настольные принтеры, привнеся удобство для дизайнеров, инженеров, ученых и даже простых пользователей.

Magicfirm является уполномоченным распространителем принтеров ProJet фирмы 3D Systems Inc, серий Cube/ CubeX, а также эксклюзивным партнером американской компании NextEngine по трехмерным сканерам в Большом Китае.

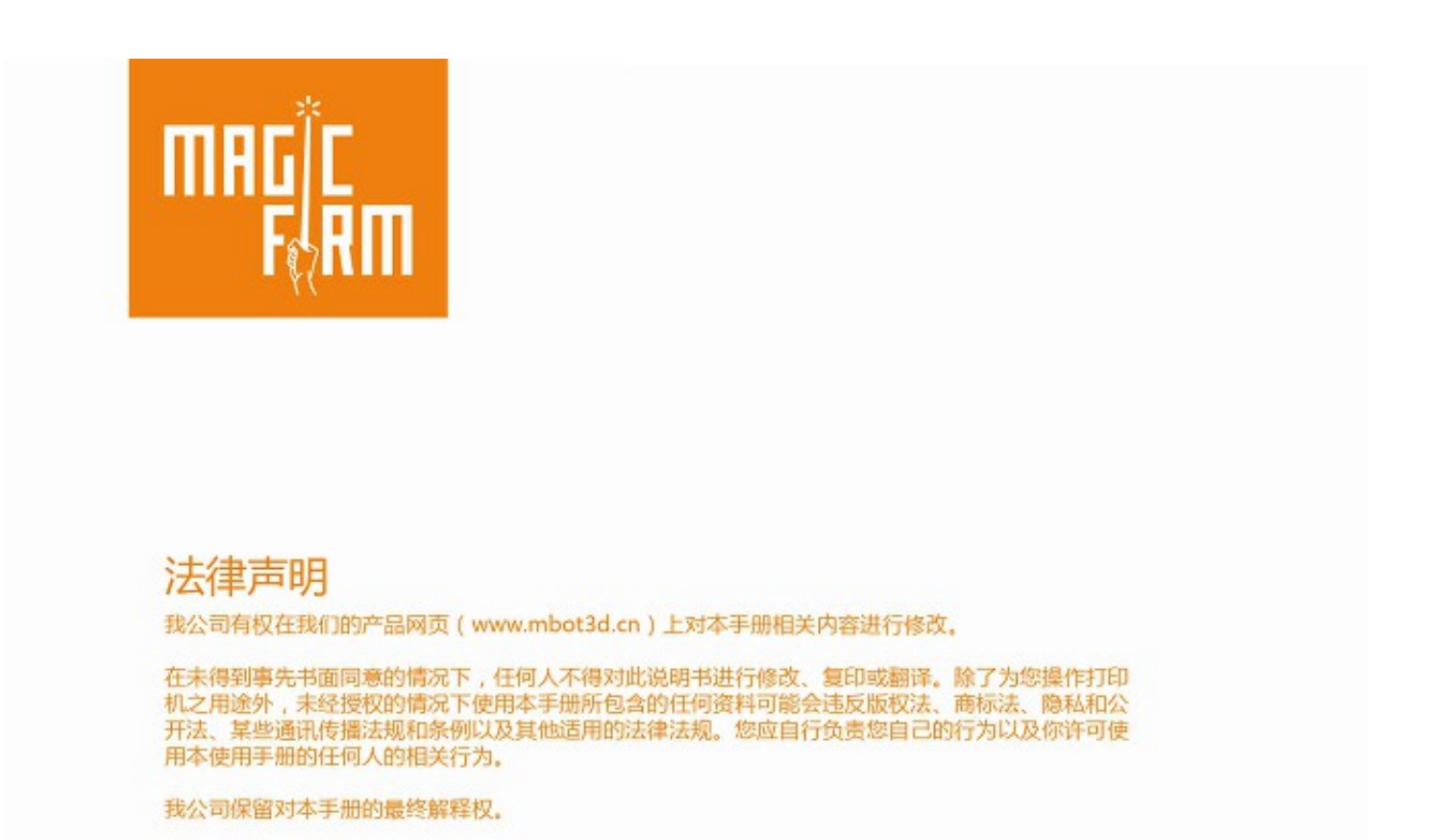

# АВТОРСКОЕ ПРАВО

Настоящий документ защищен авторским правом и содержит конфиденциальную информацию, являющуюся собственностью компании "Magicfirm, LLC". Этот документ на нашем сайте (http://www.mbot3d.com/) может быть изменен без предварительного уведомления.

Пользователь не имеет права копировать, воспроизводить или переводить этот документ для каких-либо целей или для любых средств массовой информации без предварительного письменного согласия Magicfirm LLC.

Исключительно для пользования вашим принтером, всякое несанкционированное использование любой информации, содержащейся в настоящем документе, является нарушением авторских прав, товарных знаков, законов конфиденциальности и гласности, нормативных актов в сфере передачи информации и других применимых законов и нормативных актов. Magicfirm не несет ответственности за обязательства, связанные с использованием этого документа вами и кого-либо с вашего одобрения.

©2013 Magicfirm, LLC. Все права защищены.

Добро пожаловать.

Приступим к работе.

# Содержание

#### I. НАЧАЛО РАБОТЫ С МВОТ СUBEII

- **Спецификация**
- **Распаковка принтера**
- **Сомплектация**
- Внешний вид

#### **II. НАСТРОЙКА МВОТ СИВЕШ**

- Включение питания
- **<u> Установка крепления катушки</u>**
- **<u>Загрузка пластиковой нити</u>**
- **Подключения кабелей**

#### **III. УСТАНОВКА ПРОГРАММНОГО ОБЕСПЕЧЕНИЯ**

- **Установка программной** среды для печати
- **Установка и настройка драйверов принтера**
- Конфигурация программного обеспечения для 3D печати
- **Паладка 3D модели**

#### <u>IV. ПОДГОТОВКА К ПЕЧАТИ</u>

- **Салибровка уровня** печатного стола
- **Включение принтера**
- **Тестовая печать**

#### <u>V. ПЕЧАТЬ</u>

- <sup>¬</sup> Печать с помощью карты памяти типа SD (рекомендуется)
- **Печать с помощью компьютера**
- **VI. РҮРҮ-УСКОРЕНИЕ**

#### VII. ОБНОВЛЕНИЕ ПРОШИВКИ

VIII. ТЕХНИЧЕСКОЕ ОБСЛУЖИВАНИЕ И ПОИСК НЕИСПРАВНОСТЕЙ

Благодарим вас за выбор персонального 3D принтера MBot Cube. Для получения лучшего результата мы рекомендуем прочитать данное руководство. Оно описывает основные этапы от установки программного обеспечения до эксплуатации устройства шаг за шагом. Пожалуйста сохраните этот документ для будущего использования.

# I. Начало работы с Mbot CubeII

• Спецификация

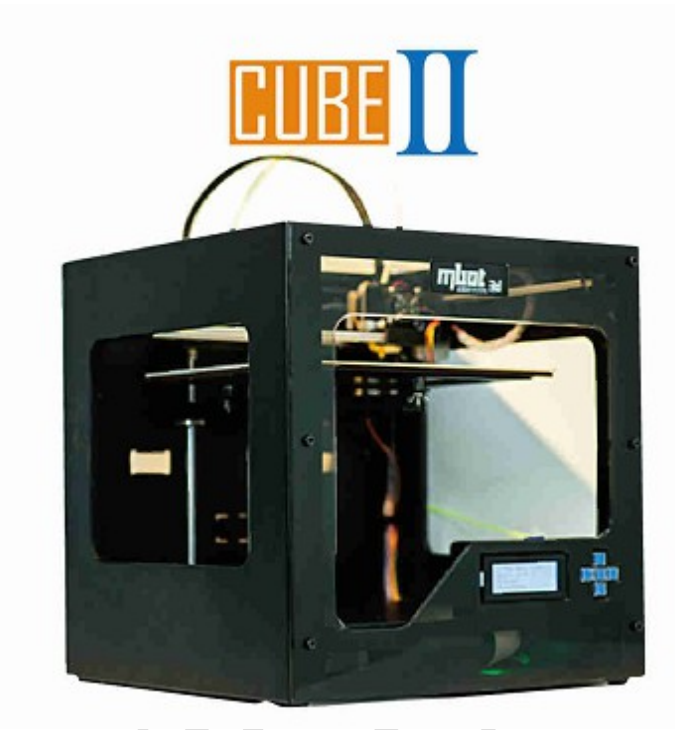

| Габариты и вес                     |                                      |  |  |  |
|------------------------------------|--------------------------------------|--|--|--|
| Область печати                     | 260 мм × 230 мм × 200 мм (x/y/z)     |  |  |  |
| Габаритные размеры без упаковки    | 405 × 405 × 410 мм                   |  |  |  |
| Габаритные размеры упаковки        | 520мм х 520мм х 520мм                |  |  |  |
| Bec                                | 18 кг                                |  |  |  |
| Электрическ                        | ие параметры                         |  |  |  |
| Входная сеть                       | 100 — 240 В, ≈ 2А, 50-60 Гц.         |  |  |  |
| Требования к внутреннему источнику | 24 B @ 6.25A                         |  |  |  |
| электропитания                     |                                      |  |  |  |
| Интерфейс                          | USB, SD (входит в комплект поставки) |  |  |  |
| Технически                         | е параметры                          |  |  |  |
| Шасси                              | Сталь                                |  |  |  |
| Материал корпуса 3D принтера       | РVС - панель                         |  |  |  |
| ХҮZ Подшипники                     | Линейные подшипники IKO              |  |  |  |

| Шаговые приводы                  | Микрошаговые приводы в режиме 1/16 шага |
|----------------------------------|-----------------------------------------|
|                                  | с углом дискретизации 1.8°              |
| Π                                | 0                                       |
| Программное обеспечение принтера | ReplicatorG                             |
| Поддерживаемые форматы файлов    | STL                                     |
| Операционные системы             | Windows (XP/ 7), UbuntuLinux (10.04+);  |
|                                  | Mac OSX(10.6+)                          |

- Распаковка принтера
- 1. Установите коробку на пол и откройте её.
- 2. Неспеша выньте MBot Cube II из коробки, ухватив верхнюю часть рамы двумя руками.
- 3. Осторожно освободите принтер от упаковочного материала. Будьте аккуратны с ножницами.

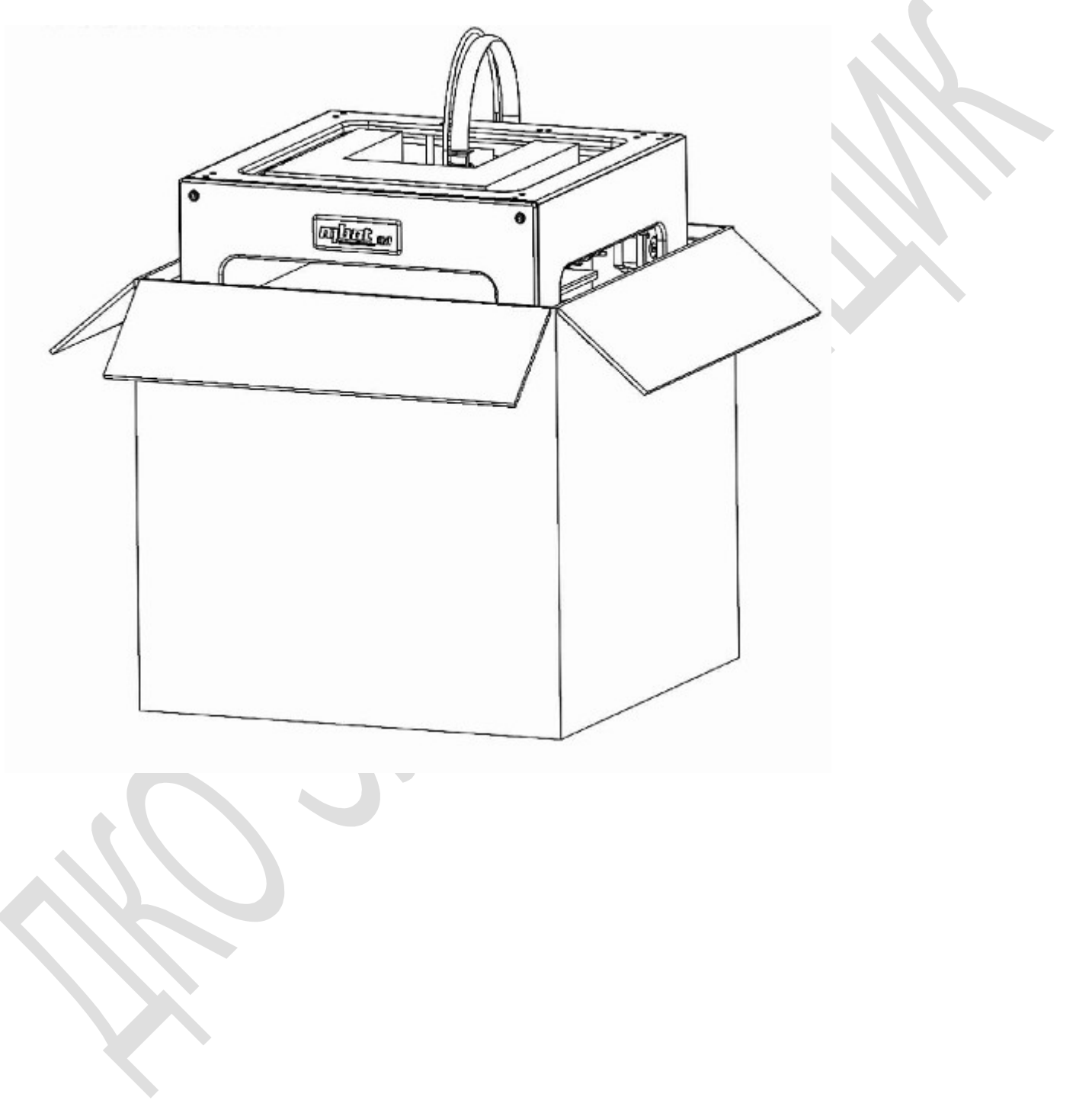

# • Комплектация

В комплект поставки входят ниже представленные аксессуары. Если что-либо отсутствует или повреждено, пожалуйста, свяжитесь с торговым представителем, у которого вы приобрели принтер.

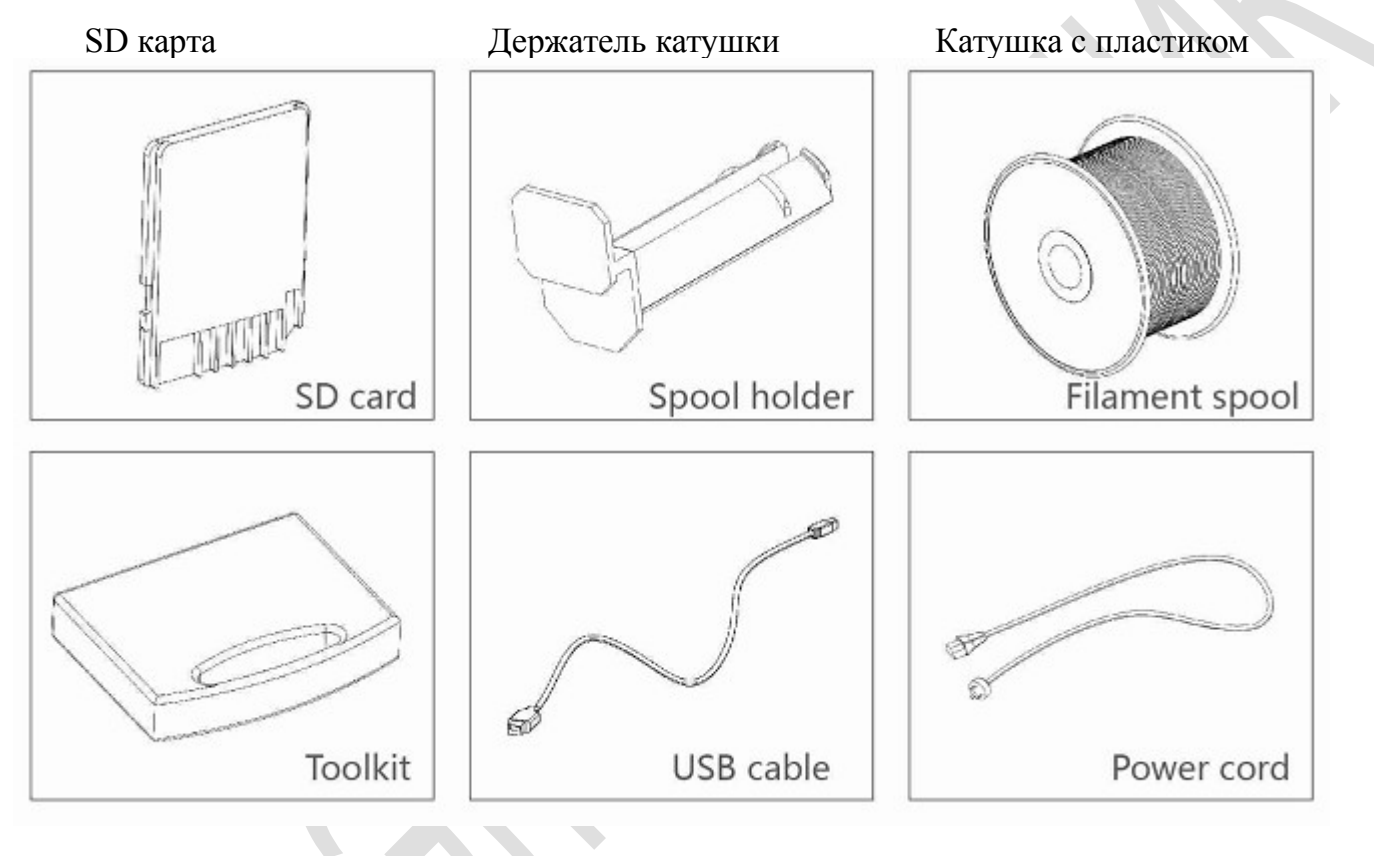

Набор инструментов

USB кабель

Кабель питания

# • Внешний вид

- [1] LCD дисплей
- [2] Функциональные кнопки
- [3] Стержень с резьбой по оси Z
- [4] Печатный стол
- [5] Печатная пластина
- [6] Трубка подачи пластика
- [7] Кабель экструдера
- [8] Сопло
- [9] Катушка с пластиковой нитью
- [10] Окно для забора модели
- [11] USB порт

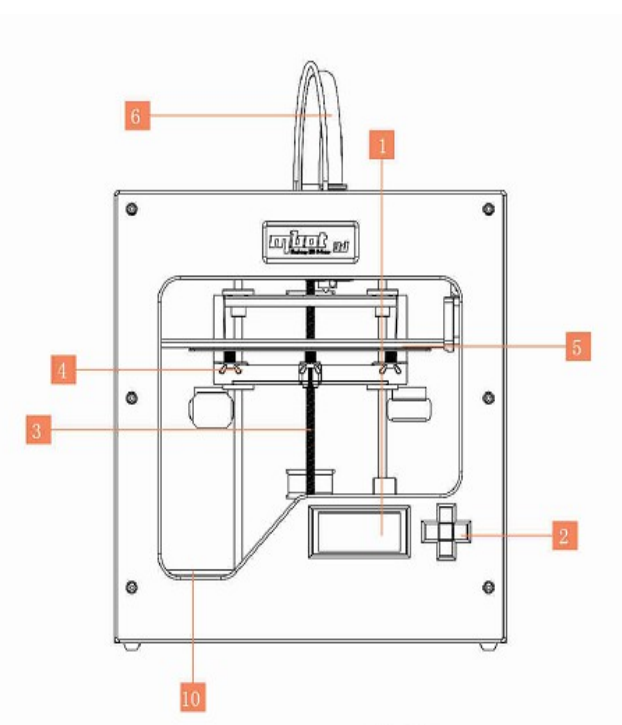

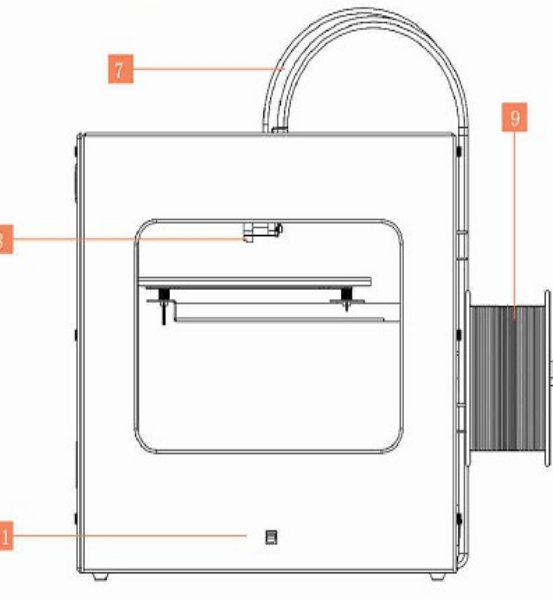

# **II.** Настройка Mbot Cubell

## • Включение питания

Внутренний источник электропитания 3D принтера Mbot может быть переключен в режим, соответствующий напряжению входной сети 110 В или 220 В. Тумблер находится на дне принтера, как показано на изображении ниже, и по умолчанию находится в положении 220В.

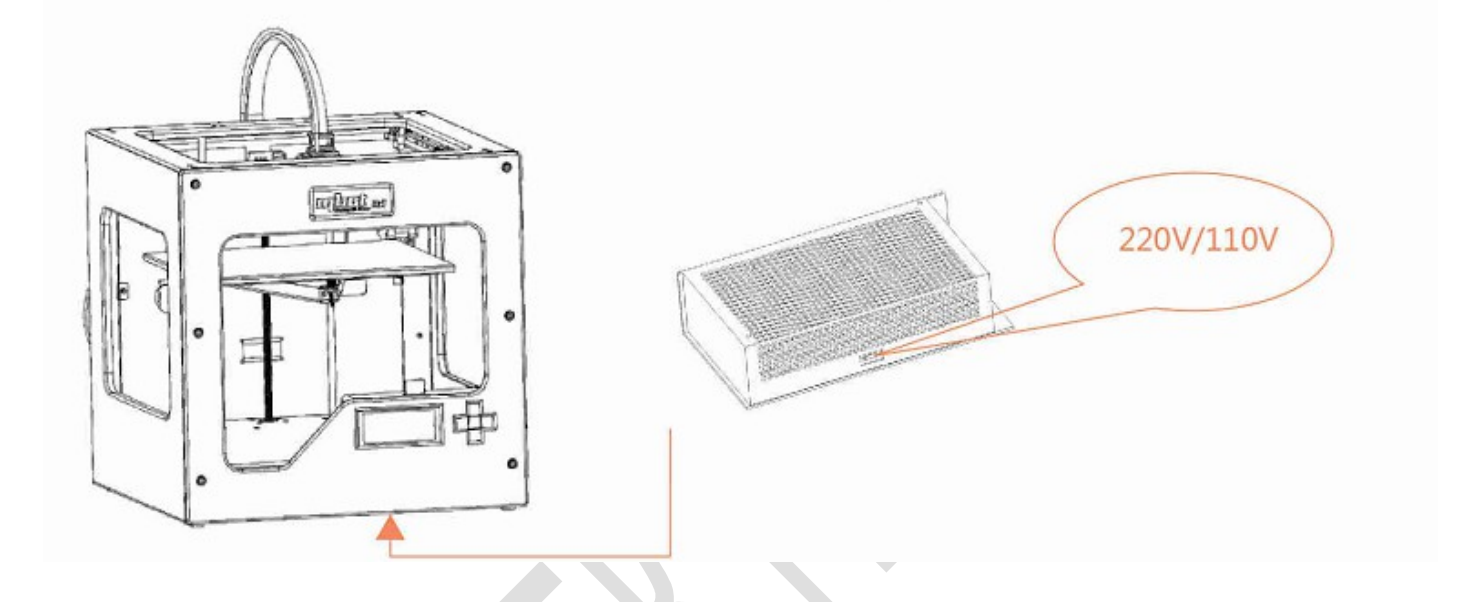

 Установка крепления катушки

Наклоните держатель катушки и вставьте его в одно из креплений на боковой поверхности принтера. Далее вставьте катушку с пластиковой нитью в установленное крепление.

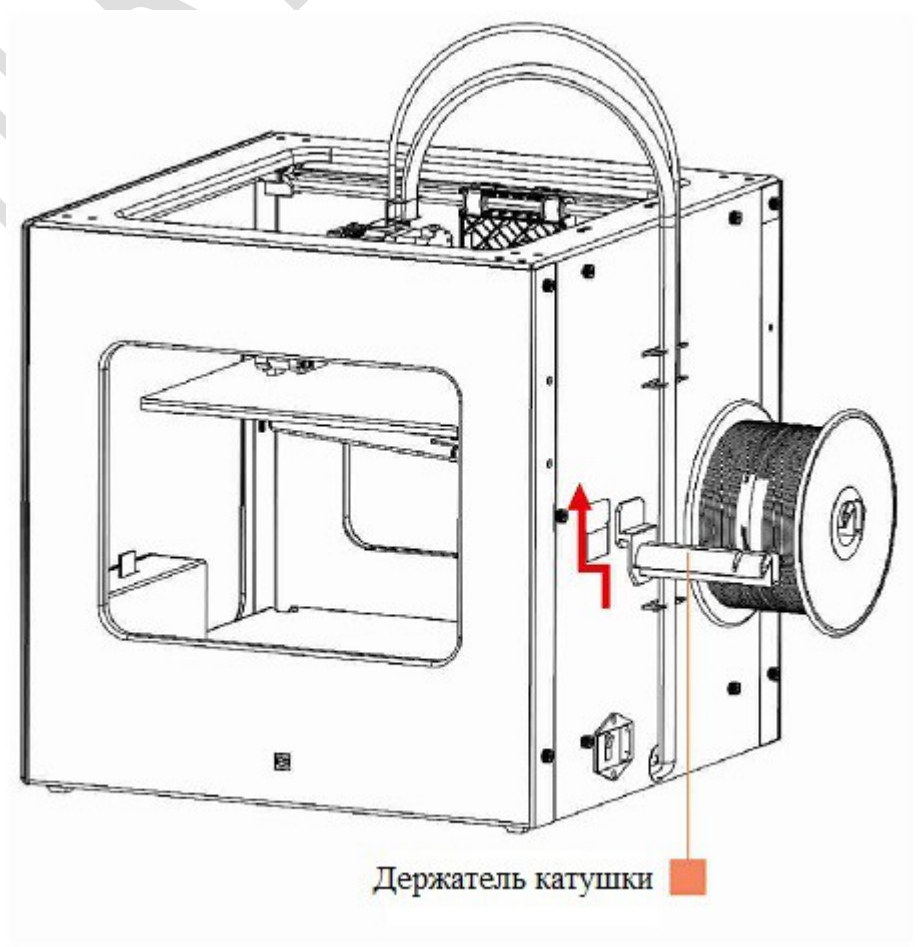

# • Загрузка пластиковой нити

Возьмите из комплекта поставки катушку с пластиковой нитью. Вставьте её в правое крепление на боковой поверхности. Убедитесь, что при печати вращение катушки будет по часовой стрелке (если смотреть на катушку), и конец трубки для подачи пластика находится не ниже, чем стержень держателя катушки, как показано на рисунке ниже. Теперь вставьте пластиковую нить сквозь трубку подачи в экструдер.

(Если используется CubeII с двумя экструдерами, то установите вторую катушку в левый держатель и убедитесь, что вращение катушки будет против часовой стрелки.)

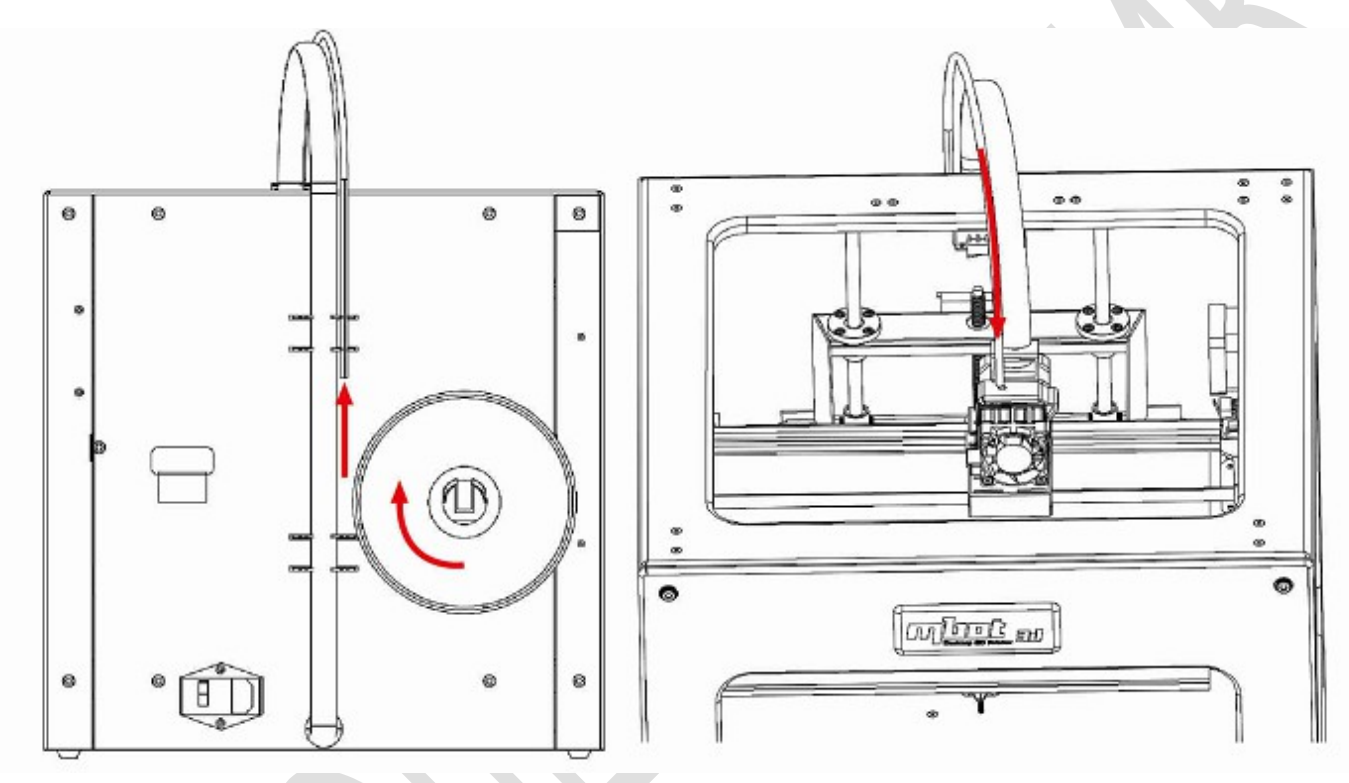

# • Подключения кабелей

Вставьте один конец USB кабеля в порт в устройстве, а второй конец **НЕ ПОДЛЮЧАЙТЕ** к какому-либо другому устройству.

Убедитесь, что тумблер питания (Power switch) находится в положении "Выключен" (OFF), затем, присоедините один конец кабеля питания в гнездо питания (Power supply) на задней стенке устройства и второй конец — в сеть, включите тумблер в положение "Включен" (ON).

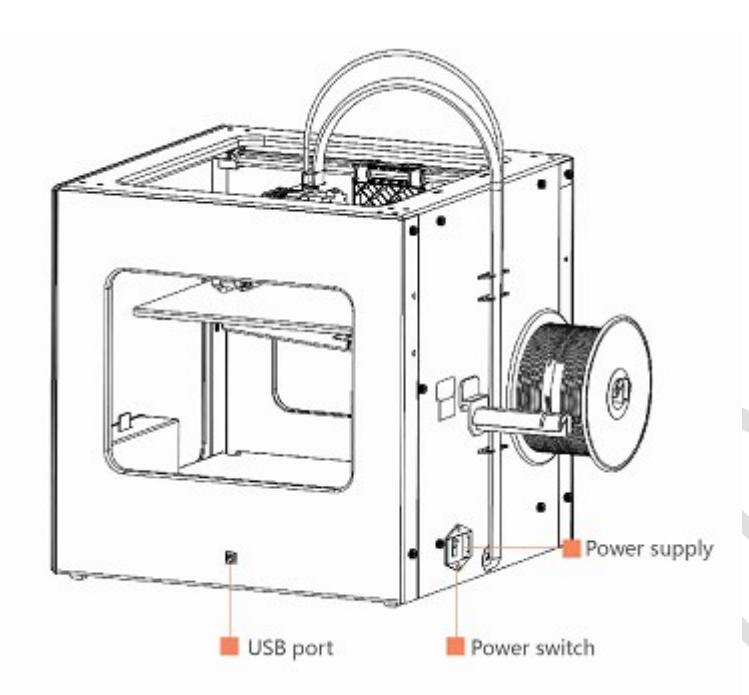

# III. Установка программного обеспечения

• Установка программной среды для печати

 Перейдите на страницу http://www.mbot3d.com/downloads, http://www.python.org/download/ и скачайте ReplicatorG и Python 2.7.

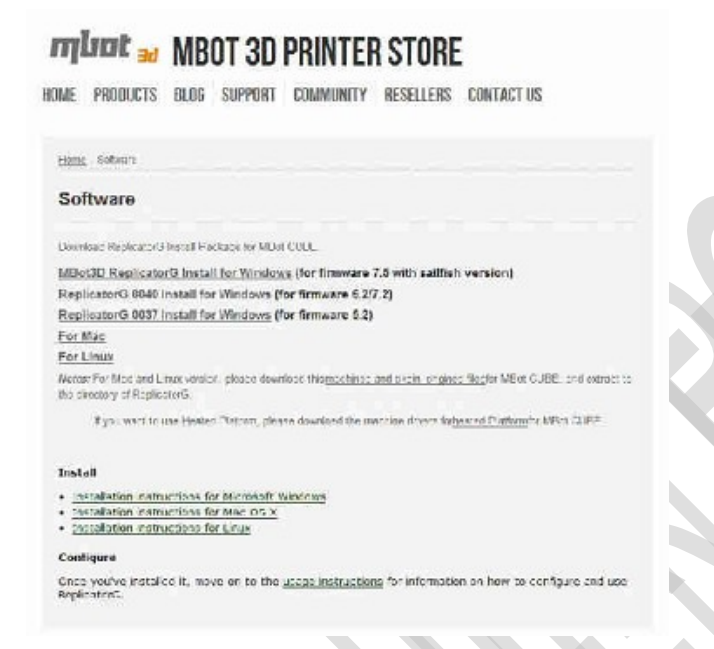

2. После загрузки файлов запустите установку Python 2.7. Для установки Python 2.7. в Windows XP кликнете дважды левой кнопкой мыши по загруженному файлу. Для установки в Windows 7 необходимо запускать установку с правами администратора. (Совет: нажмите правой кнопкой мыши на файле и выберете опцию "Запуск от имени администратора").

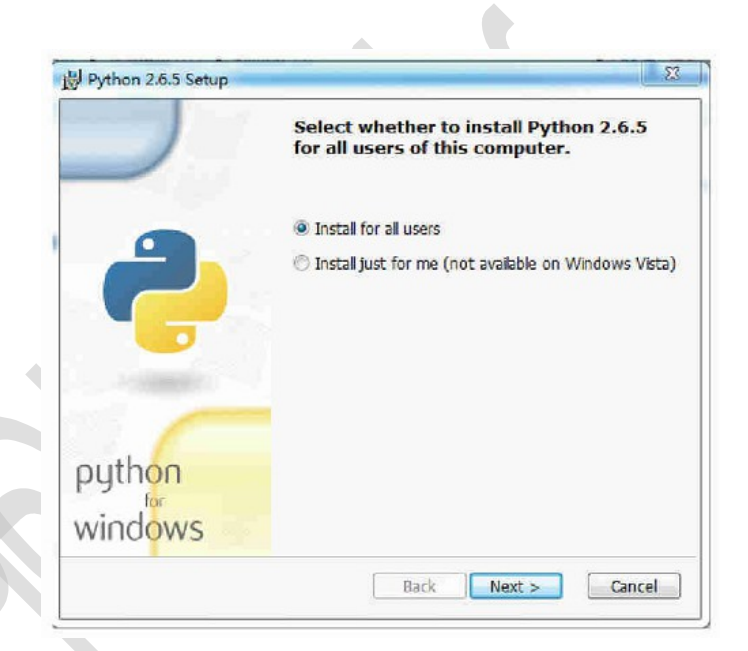

3. Продолжайте нажимать кнопку " Next ", пока не появится окно с единственной кнопкой "Finish".

Внимание: используйте стандартный путь для установки программы.

| Reduct Processor         Processor         Procesor         Processor                                                                                                    | Python 2.6.5 Setup                       |                                                                                 | 1 Partition 2005 Setup | the second second second second second second second second second second second second second second second s                                                                                                    |
|----------------------------------------------------------------------------------------------------|------------------------------------------|---------------------------------------------------------------------------------|------------------------|----------------------------------------------------------------------------------------------------|
| python python python to be advected and the set of the set of the  | 2                                        | Reflect Beckhardan Directary - easis select a Sectory for the instan 2,6,5 fbs: | 2                      | Customize Python 2.6.5<br>Solit: the saw you want foctures to be notated<br>cities and the lower have to a classes the<br>any forecase of the masket<br>Turk to a comparison of the same<br>Turk to a comparison of the same<br>Turk to be say to a<br>turk to act the same<br>turk to act the same<br>Turk to be say to a                                                                                                    |
| Synhon 23.6 Series Internet Section 2.2.2 This merginese Section 22.2.2 This merginese Section 2 | python<br>windows                        | Dispherots                                                                      | python<br>windows      | Profile Transferrar and Londes<br>Interface in register (1988) is your boot draws.<br>Into 5 of 2 and Colones sections, in a soft draws<br>reache 2018 on your hair crist.<br>I and the section of the soft draws<br>I and the section of the soft draws<br>I and I and |
| Januar XA, Sonia and Santa and Santa and S<br>Santa and Santa and Santa a<br>Santa and Santa and                                                                                                    |                                          |                                                                                 |                        |                                                                                                    |
| Rease wat while the Justider Insols Sythen 2.0.0 This may save<br>sense in the Tra.<br>Surface                                                                                                    | Install Pythen 265                       |                                                                                 |                        |                                                                                                    |
|                                                                                                    | Please wait while th<br>several tan tra. | is initially initially both $2.0^\circ$ . This may take                         |                        |                                                                                                    |
|                                                                                                    |                                          |                                                                                 |                        |                                                                                                    |
|                                                                                                    |                                          |                                                                                 |                        |                                                                                                    |
|                                                                                                    |                                          | catch with and                                                                  |                        |                                                                                                    |
|                                                                                                    |                                          | Cancel                                                                          |                        |                                                                                                    |

4. Нажмите кнопку " Finish "для завершения установки программы.

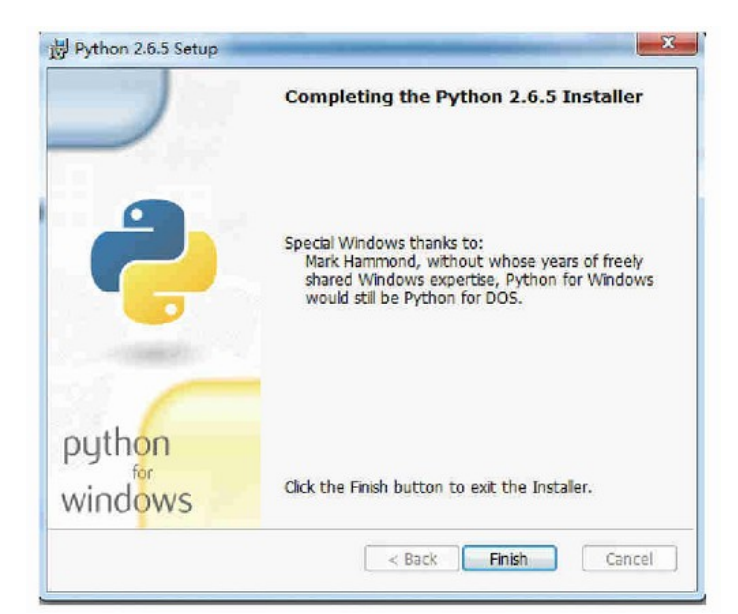

• Установка и настройка драйверов принтера

1. Кликнете дважды левой кнопкой мыши по файлу ReplicatorG и вы увидите следующее окно.

 ReplicatorG 0038 Installer Setup: Installation Folder
 Image: Comparison of the setup of the setup of t

2. Нажмите кнопку "Next". В следующем окне нажмите "Install".

Подтвердите использование стандартного каталога для установки.

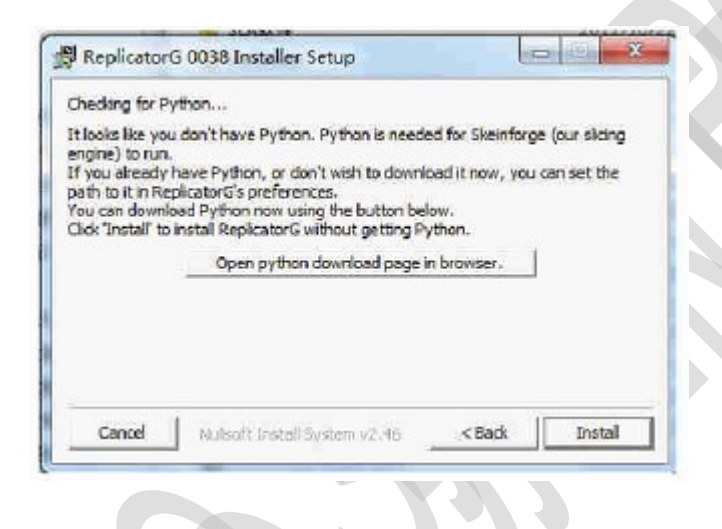

Нажмите кнопку " Next " для установки драйверов для ReplicatorG.

|                                                                                                    | : TheReplicatorPlateLevelingStartup.gcode                                                                                                    | _ 100%                           |
|----------------------------------------------------------------------------------------------------|----------------------------------------------------------------------------------------------------|----------------------------------|
| Output folder:<br>Extract: Duals<br>Extract: Duals<br>Extract: Single<br>Extract: end g<br>Output folder:<br>Extract: Loadf<br>Extract: Loadf<br>Extract: Loadf<br>Extract: Loadf<br>Extract: Loadf | : C: Vulsers (sungisuan Vocuments Replicator)<br>Head_start.goode 100%<br>g-Head_start.goode 100%<br>gode 100%<br>: C: Vulsers (sungisuan Vocuments Replicator)<br>Filament 10.gode 100%<br>Filament 10.gode 100%<br>Filament 10.gode 100%<br>Filament 10.gode 100%<br>Filament 10.gode 100% | Gyepikatorg-00<br>Gyepikatorg-00 |
| evice Driver Inst                                                                                                    | Aulkoft Instal System v2.46 CB                                                                                                    | The Driver                       |
|                                                                                                    | April 1                                                                                                    |                                  |

3. Ниже показан процесс работы программыустановщика. После завершения установки появится окно мастера установки драйверов. 4. Нажмите "Install" в появившемся окне безопасности. При следующем появлении окна безопасности нажмите "Install this driver software".

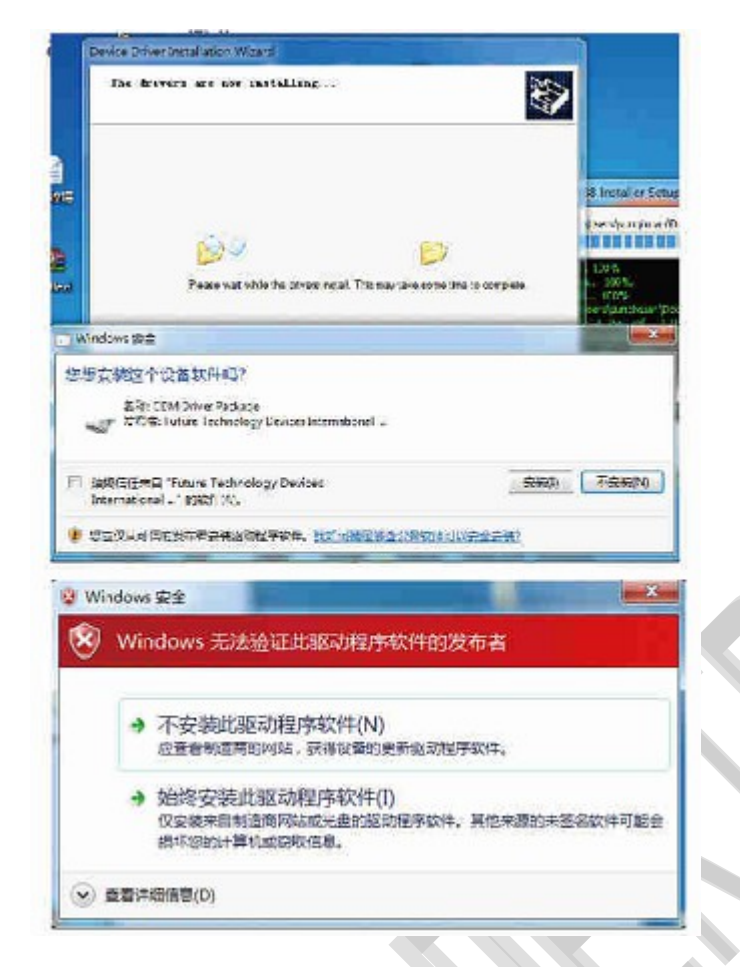

5. Нажмите кнопку "Finish"для завершения установки драйверов. И, наконец, нажмите кнопку "Next" в окне "ReplicatorG Installer " для завершения установки ReplicatorG.

|                       | Completing the Device Driver<br>Installation Wizard                                                                                                    |
|-----------------------|----------------------------------------------------------------------------------------------------|
|                       | The drivers were successfully installed on this computer.<br>You can now connect your device to this computer. If your device<br>came with instructions, please read them first. |
|                       | Driver Name Status ^<br>✓ Arduino LLC (wniw ardul. Ready to use<br>✓ FTDI CDW Driver Packa. Ready to use<br>✓ FTDI CDW Driver Packa. Ready to use +                              |
| ReplicatorG 0038 I    | nstaller Setup: Completed                                                                                                    |
| ulput folder: C: User | Nsuneixuan/Documents/ReplicatorG\drivers                                                                                                    |

6. На рабочем столе появится иконка ReplicatorG.

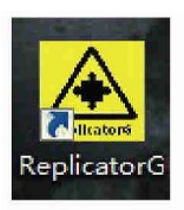

# Конфигурация программного обеспечения для 3D печати

- 1. Запустите ReplicatorG.
- 2. Выберите экструдер и порт для подключения.

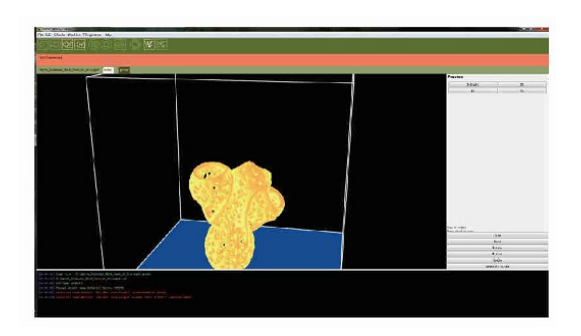

а. Выберите "GCode -> GCode Generator" и укажите тип генератора моделей "Skeinforge(50)".

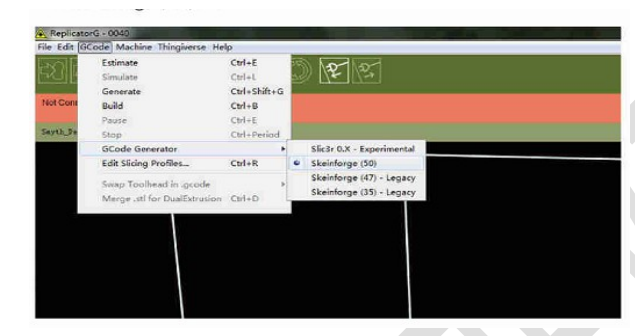

b. Нажмите "Machine -> Machine Type (Driver) ". Если у вашего принтера два экструдера, выберите "The MBot Cube Dual". Если один экструдер, выберите "The MBot Cube Single".

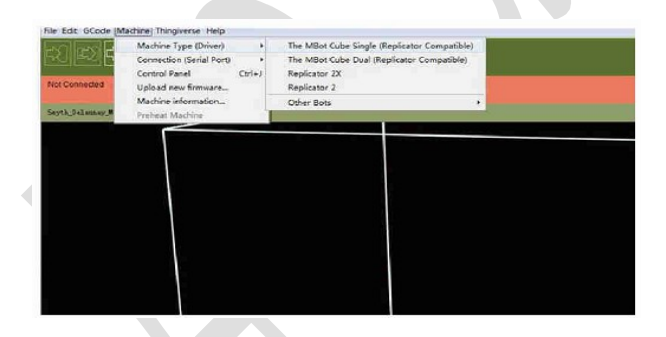

с. Выберите "Machine -> Connection (Serial Port) -> COM (Number) ". Если у вас только один принтер, выберите последний порт. Если у вас больше одного принтера, выберите соответствующий вашему принтеру порт.

Если в меню нет подходящего порта для вашего принтера, нажмите "Machine -> Connection (Serial Port) -> Rescan Serial Port". Если это не помогает, закройте приложение ReplicatorG, отключите USB кабель от вашего компьютера и подождите 5 секунд. Затем снова подключите USB кабель к компьютеру, запустите ReplicatorG и снова выберите "Machine -> Connection (Serial Port) -> Rescan Serial Port". Подождите 10 секунд, и порт станет доступным.

|                 | And the second second s |        | and the owner of the owner of the owner of the owner of the owner of the owner of the owner owner. |  |
|-----------------|----------------------------------------------------------------------------------------------------|--------|----------------------------------------------------------------------------------------------------|--|
| le Edit GCode M | achine Thingiverse Help                                                                                                    |        |                                                                                                    |  |
| 10000           | Machine Type (Driver)                                                                                                    | ,      | as loder                                                                                           |  |
| 신물리물            | Connection (Serial Port)                                                                                                    | ,      | COM1                                                                                               |  |
| lot Connected   | Control Panel<br>Upload new firmware                                                                                                    | Ctrl+J | Rescan serial ports                                                                                |  |
| ayth_Delsuay_H  | Proheat Machine                                                                                                    |        |                                                                                                    |  |
|                 |                                                                                                    |        |                                                                                                    |  |

d. Убедитесь, что последовательный порт выбран правильно. Нажмите кнопку "Connect to Machine"

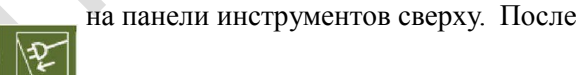

описанной иконки).

подключения изменить тип генератора Gcode и последовательный порт невозможно. Чтобы внести изменения, сначала нажмите на "Disconnect from Machine" (располагается справа от ранее

е. Когда принтер успешно подключен, панель инструментов становится зеленого цвета. В противном случае она красная. Когда принтер работает нормально, панель инструментов приобретает желтый цвет.

| 26 68 60/4 695 6210 61                                                                                                    |                                                                                                    |
|----------------------------------------------------------------------------------------------------|----------------------------------------------------------------------------------------------------|
|                                                                                                    |                                                                                                    |
|                                                                                                    |                                                                                                    |
| Constitution and Send per CDF20 conditioner: Statement and an article structures of                                                                                                    | De Mai Dev Del Alga                                                                                             |
| Red Township and the second strategy and the second second s |                                                                                                    |
| 24 50 Kon 120, 190 4t                                                                                                    |                                                                                                    |
| स्वान्त्रस्व क्रिक्त हा 📣 स्वान्त                                                                                                    |                                                                                                    |
| NENTE COR SER                                                                                                    |                                                                                                    |
| Nation the expendences                                                                                                    | The Manufacture and Sphere                                                                                      |
|                                                                                                    | that legal as the part lead at the                                                                              |
|                                                                                                    |                                                                                                    |
| 24 BB COM 255 550 95                                                                                                    |                                                                                                    |
| 이 🔀 환경 (10 미 홈) 🕲 (2 22                                                                                                    |                                                                                                    |
| Renting Cold ( Intellig                                                                                                    | The Mitchine Tay of Street                                                                                      |
|                                                                                                    | the fight (C.S.) and (M. S. M. S. M. S. M. S. M. S. M. S. M. S. M. S. M. S. M. S. M. S. M. S. M. S. M. S. M. S. |

Совет: Если принтер подключение к принтеру не определилось, пожалуйста, проверьте:

- Подключено ли питание к принтеру.
- Подключен ли принтер к компьютеру с помощью USB кабеля.
- Установлен ли драйвер.

# • Наладка 3D модели

1. Импорт модели в ReplicatorG.

Принтер поддерживает типы файлов STL и OBJ. Вы можете использовать программы для проектирования (такие как Rhinoceros, Solidworks, Sketchup, UG и т.д.), которые преобразуют модели в выше перечисленные форматы.

Для открытия файла модели нажмите "File -> Open". Напечатаем образец. Выберете "File -> Open -> 3D Knot.stl" и нажмите кнопку "Open".

Теперь Вы увидите выбранную 3D модель.

2. Изменение модели и оценка времени создания.

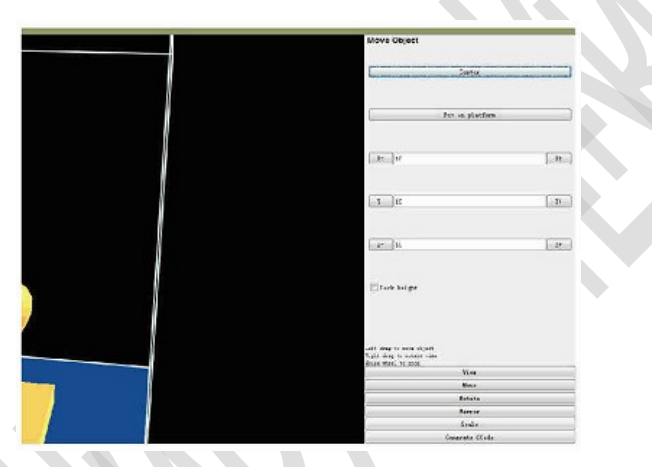

После открытия файла модели вы можете разместить ее на печатном столе.

Примечание: убедитесь, что модель находится внутри области печати. В противном случае, модель не будет напечатана. Нижняя поверхность области печати в модели соответствует печатной поверхности принтера (так называемая синяя платформа). Модель можно масштабировать с помощью прокрутки колёсика мышки.

Вы можете вращать модель, нажав на колёсико прокрутки мышки и перемещая ее.

В левом нижнем углу окна находятся пять кнопок управления моделью :

По умолчанию область печати перед нами (т. е. операции с моделью в точности будут перенесены на печатаемый объект).

Выбор перспективы просмотра модели.

ХҮ: Вид сверху.

XZ: Вид спереди.

YZ: Вид справа.

b. Перемещение ("Move")

Центрирование ("Center"): Поместите модель в центр рабочей платформы. Если модель не видна после открытия, нажмите кнопку "Center".

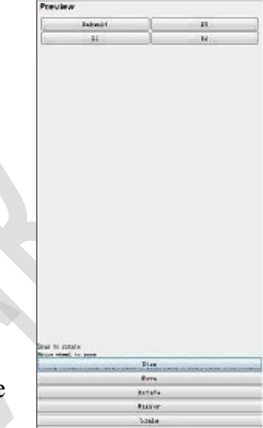

Установка на поверхность печати ("Put on Platform"): Функция размещает модель на платформе так, чтобы она находилась на ее поверхности, а не над ней или под ней. Обязательно используйте эту функцию перед печатью.

Х-, Х+: Перемещение влево или вправо по оси Х.

Фиксация высоты ("Lock Height"): Когда эта опция выбрана, уровень высоты не изменится во время перемещения модели при нажатой клавиши мыши.

с. Вращение ("Rotate")

Z-, Z+: Вращает модель на 90 градусов вокруг оси Z.

Выровнять ("Lay Flat"): При использовании этой функции модель сбалансируется, что очень полезно для наклонных моделей. Рекомендуется использовать эту функцию перед печатью.

Вращение вокруг оси координат Z ("Rotate around Z"): Если выбрана эта функция, модель вращается вокруг оси Z при перемещении мышки с зажатой клавишей.

d. Зеркальное отражение ("Mirror")

Отражение по оси X ("Inverted X"): Зеркальное отражение относительно оси X.

Отражение по оси Y ("Inverted Y"): Зеркальное отражение относительно оси Y.

Отражение по оси Z ("Inverted Z"): Зеркальное отражение относительно оси Z.

е. Масштабирование ("Scale")

Введите коэффициент масштабирования. Если ввести значение, которое меньше единицы, ваша модель уменьшится. Ввод значения, превышающего единицу, приведет к увеличению вашей модели.

Опция, идущая далее, преобразует единицы измерения модели из дюймов в миллиметры и наоборот.

Нажатие "Fill the Build Area" приведет к созданию в программе максимально большой модели, которая может разместиться в печатном поле принтера.

а. Вид ("View")

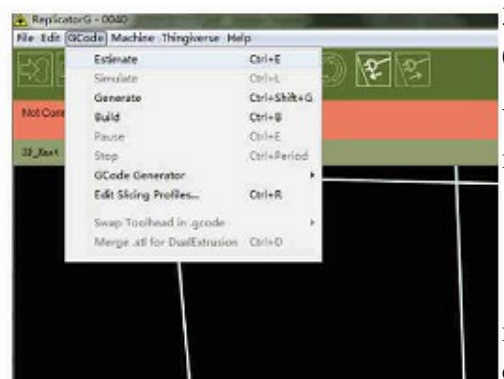

3. Для оценки времени печати нажмите "GCode -> Time Estimate". (Показано на рисунке)

Через 30 секунд в строке состояния внизу окна появится сообщение с необходимым временем для печати модели. Для печати нашего примера

22:26:26] Extinating... 22:26:42] Extinated build time is: 3 hrs. 15 mins

потребуется 3 часа 15 минут. Обычно получается дольше, чем оценивается.

4. Генерация GCode ("Slicing").

a. Нажмите кнопку "Generate GCode" в правом нижнем углу окна программы. Если после открытия модель была изменена, появится окно с

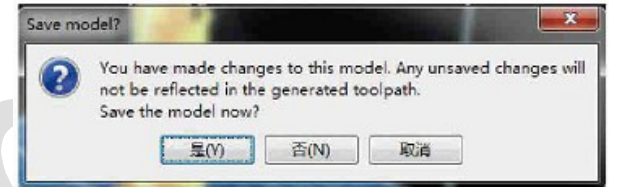

появится окно с предложением сохранить изменения. Для сохранения изменений нажмите "Yes", иначе -"No". Нажатие кнопки "Yes" приведет к генерации GCode.

b. После нажатия на кнопку "Generate GCode" появится окно с
настройками генерации.
Настройте параметры аналогично тем, что указаны красными
стрелочками на рисунке.

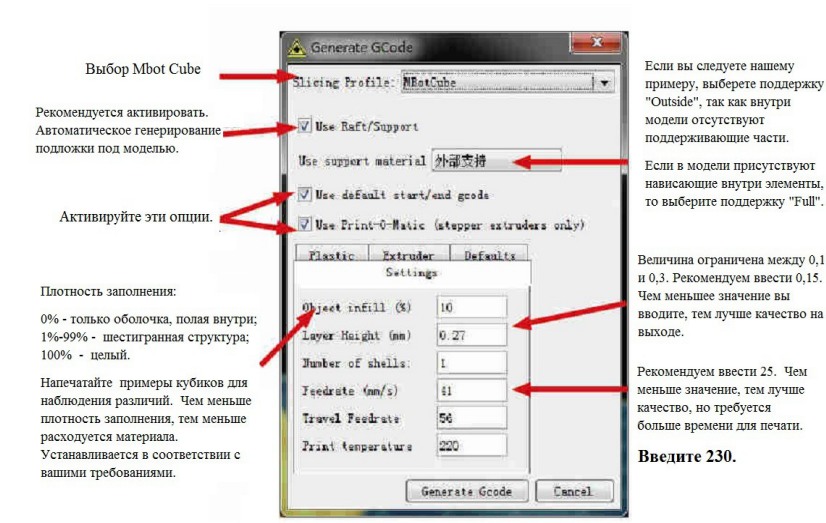

| Senerating toolpath for bo1               | ۲                       |
|-------------------------------------------|-------------------------|
| Generating toolpath for bol               |                         |
| Generator: Skeinforge (50)                |                         |
| File C:\Users\Administrator\Desktop\Work' | \GEge\5.20\bo\bo1.stl i |
| Total progress:                           |                         |
|                                           | Cancel                  |

с. Когда все настройки установлены, нажмите "Generate Gcode" и вы увидите следующее окно.

www.electronshik.ru d. После завершения генерации вы увидите, как рядом с вкладкой "model"появится вкладка "gcode", как показано ниже.

# IV. Подготовка к печати

#### • Калибровка уровня печатного стола

Поднимите печатный стол в максимально высокую позицию. Остановитесь, когда дойдете до предела. Поверните винты-барашки внизу печатного стола так, чтобы зазор между соплом и поверхностью печатного стола был 1 мм. Напечатайте подложку (Raft) для проверки. Если расстояние между соседними линиями подложки очень мало, то калибровку уровня печатного стола можно считать завершенной.

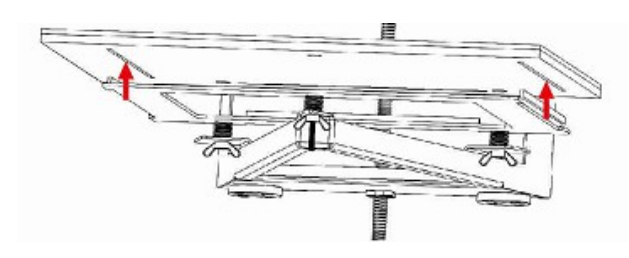

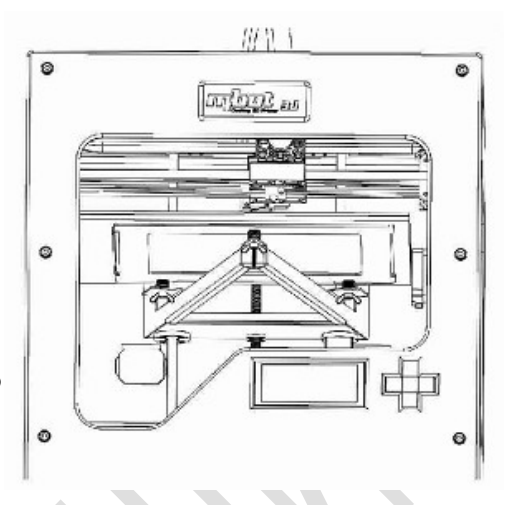

#### • Включение принтера

Подключите принтер к электрической сети и включите питание. На LCD - экране появиться версия программного обеспечения принтера. Затем на дисплее появиться запись об ошибке температуры экструдера. Это происходит потому, что машина проверяет значение температуры автоматически и считает, что нагрева нет при включении, в то время, как температура экструдера равна комнатной температуре. Нажмите на центральную кнопку, чтобы на LCD дисплее пропал предупреждающий текст. Теперь подключите принтер с помощью USB-кабеля к компьютеру.

#### • Тестовая печать

Необходимо проверить сопло пред первой печатью, что требуется только при первом запуске принтера. 1. Нажмите \_\_\_\_\_ для открытия панели управления (Control Panel), как показано на рисунке.

2.Когда температура сопла достигнет желаемого значения (PLA: 195-220°C; ABS: 230-260°C; Предлагается 210°C для PLA и 220°C для ABS), загрузите пластиковую нить, как показано далее. Проденьте пластиковую нить через трубку подачи и вставьте конец нити в отверстие в верхней части экструдера, толкайте пластиковую нить, пока она не упрется.

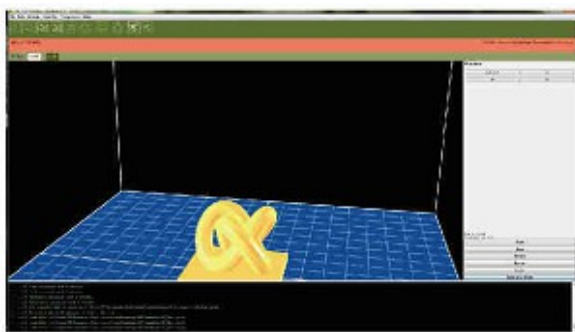

etrader Noter Control 2

температура экструдера достигла 220°С

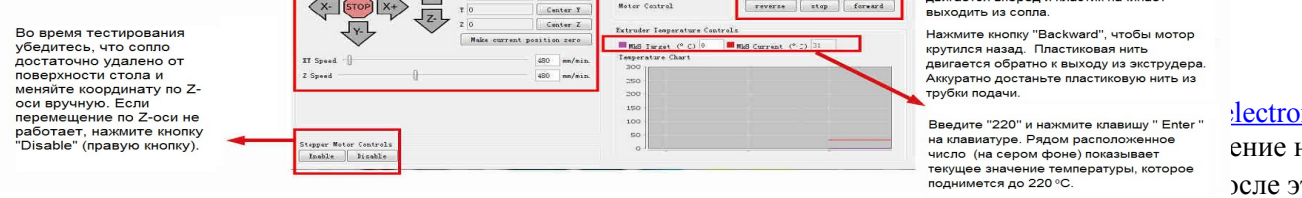

electronica.ru ение на эсле этого

В процессе печати или при замене материала вы можете услышать шум, напоминающий "тах-тах-тах". Необходимо создать давление на пластиковую нить в течение 25 секунд. Тогда шум прекратится.

# V. Печать

## Печать с помощью карты памяти типа SD (рекомендуется)

1.Убедитесь, что ваша SD-карта установлена в слот карты памяти в вашем компьютере. После завершения генерации GCode кликните по иконке, как показано далее. В появившемся окне найдите и откройте SD-карту.

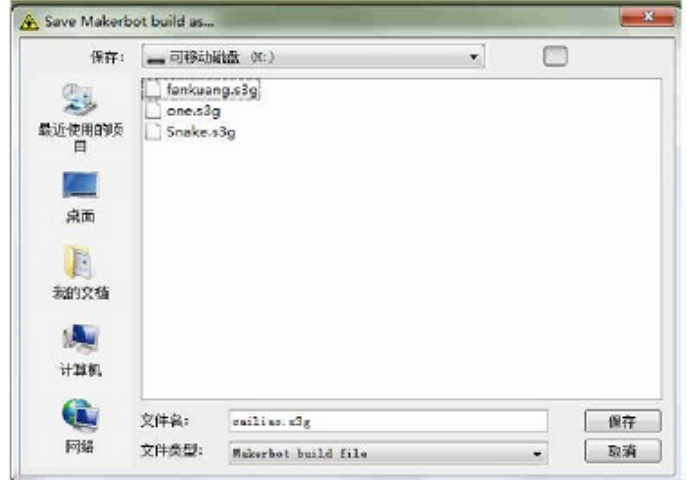

Введите имя файла и сохраните его в формате s3g или x3g. Убедитесь, что имя файла не на китайском языке и не содержит более 20 символов. В противном случае, принтер может допускать ошибки или не сможет прочитать файл. (s3g для версии прошивки 6.2 или ниже, x3g для версии прошивки 7.2)

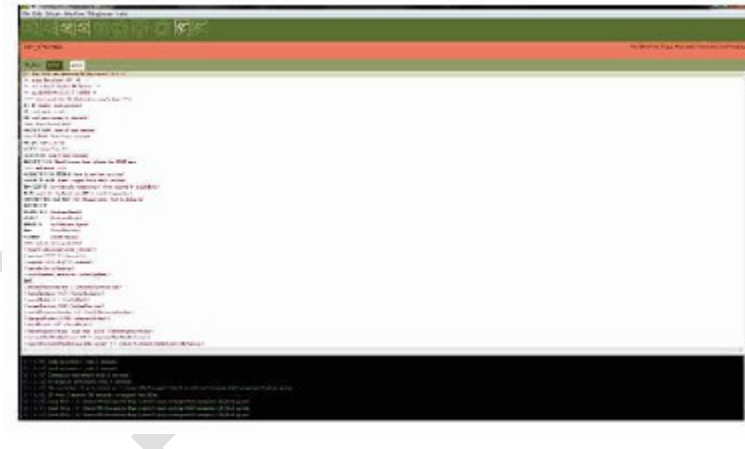

2. После того, как GCode сохранится в файл, извлеките SD-карту из вашего компьютера и вставьте ее в слот карты памяти в вашем принтере. Выберите "Build from SD" и найдите файл с помощью кнопок со стрелками вверх и вниз, расположенных рядом с LCD дисплеем. Нажмите центральную кнопку для загрузки выбранного файла.

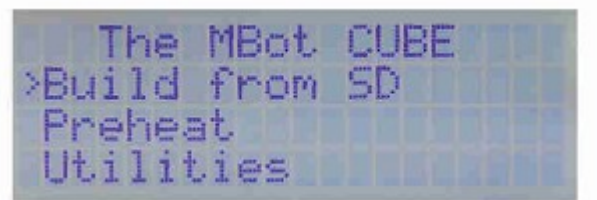

3. После выбора файла и нажатия на центральную кнопку принтер начинает разогреваться. На LCD дисплее высвечивается информация, как показано далее.

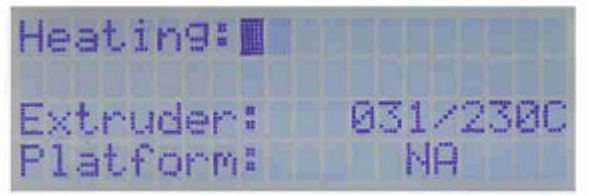

4. Если вы хотите отменить печать, пожалуйста, нажмите кнопку со стрелкой лево (т.е. кнопку возврата). На LCD дисплее высветится сообщение, как показано далее.

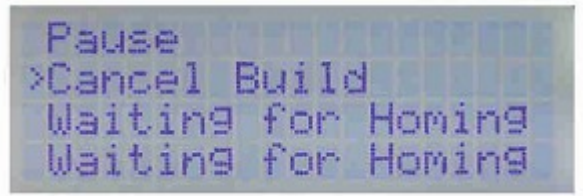

. Выберите "Yes" и нажмите на центральную :нопку, чтобы остановить печать. LCD (исплей отобразит стартовую информацию втоматически.

#### • Печать с помощью компьютера

1. Нажмите иконку "Print" (как показано) в верхнем левом углу окна.

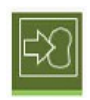

2. Появится окно, как показано далее, и принтер начнет работать. Принтер может долго оставаться в текущем положении пока идет разогрев. Когда сопло достигает необходимой температуры (отображается в верхнем правом углу окна), пластик начинает выдавливаться из сопла.

| 아님 다양 다양 지 같은 아는 아파 같아요. 같아 있다.                                                                                                    |                                          |
|----------------------------------------------------------------------------------------------------|------------------------------------------|
|                                                                                                    |                                          |
| NA 14 CARL                                                                                                    | Fra Plus Low Double Test and a first Low |
| the fid and                                                                                                    |                                          |
| 1- See Date for exercise to Referred (RT1)                                                                                                    |                                          |
| <ul> <li>A sublished W. 1.</li> </ul>                                                                                                    |                                          |
| A design function from the                                                                                                    |                                          |
| a management of a second second second second second second second second second second second second second se                                                                                                    |                                          |
| Life and inclusion                                                                                                    |                                          |
| A har was a way                                                                                                    |                                          |
| The supplicity of the second second                                                                                                    |                                          |
| and any fame too                                                                                                    |                                          |
| N 1 The second second                                                                                                    |                                          |
| FILMER &                                                                                                    |                                          |
| and and a reason of the                                                                                                    |                                          |
| dia 1998 fina di mari antari                                                                                                    |                                          |
| 477, F.Y. & Yoldowi Law, edition, in: WWP and d.                                                                                                    |                                          |
| Infra a setue intel                                                                                                    |                                          |
| A. F. A. B. M. M. M. M. M. M. M. M. M. M. M. M. M.                                                                                                    |                                          |
| 1 10 F file other Appendix is a set to be a file in                                                                                                    |                                          |
| <ul> <li>Native device the second second se<br/>Second second second second second second second second second second second second second second second second second second second second second second second second second second second second second second second second second second second second second second second second second second seco</li></ul>                                                                                                    |                                          |
| A3 E2 E2 E2 Million (1991) hour bet to relation                                                                                                    |                                          |
|                                                                                                    |                                          |
| 2 EJ 20 de un Pell                                                                                                    |                                          |
| 8788 the Sense hand                                                                                                    |                                          |
| <ul> <li>and second</li> </ul>                                                                                                    |                                          |
| X FEI Convenient                                                                                                    |                                          |
| inter sa status sono en i                                                                                                    |                                          |
| The set of sector set of the set of the set  |                                          |
| Sample State Market State State Stat |                                          |
| Transfer Alfred and the                                                                                                    |                                          |
| Sand Galant' presson (Jacobine)                                                                                                    |                                          |
| •                                                                                                    |                                          |
| terefacto el 1 (terefacto de                                                                                                    |                                          |
| And Price 1 Conference                                                                                                    |                                          |
| Concernence of the second second seco |                                          |
| Val 106 Sector by A. C. C. (1997) and the last                                                                                                    |                                          |
| Cardon Bridger 1 (B) (Charland Bridger)                                                                                                    |                                          |
| tanta ut 13 fundaut                                                                                                    |                                          |
|                                                                                                    |                                          |
| An Price Address William Price Price Address Statistics                                                                                                    |                                          |
|                                                                                                    |                                          |
|                                                                                                    |                                          |
|                                                                                                    |                                          |
| 10.4 of Constant American American American                                                                                                    |                                          |
| 2014 Contraction provides April 2014 Strength                                                                                                    |                                          |
|                                                                                                    |                                          |
|                                                                                                    |                                          |
|                                                                                                    |                                          |
| 3.1.1. (C) "god #Th: 1.0 (Down #C) head-second weak benerged (C) waves) or (B). Rev. gods                                                                                                    |                                          |
|                                                                                                    |                                          |

3. Если вы хотите приостановить или отменить печать, нажмите иконки, как показано далее. Примечание:

На этапе инициализации 3D печати (когда строка текущего состояния панели инструментов желтого цвета) иконки Pause и Stop недоступны. Вы можете закрыть программу ReplicatorG, чтобы приостановить печать.

В процессе печати приостановка печати может занимать секунды с момента нажатия кнопки Pause. Иногда задержка составляет около 30 секунд в зависимости от конфигурации вашего компьютера. НЕ НАЖИМАЙТЕ кнопку Pause повторно во время ожидания.

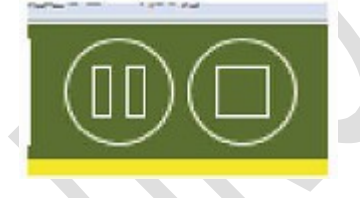

4. После завершения печати вы увидите иконку, как показано далее. Извлеките напечатанную модель из принтера руками или с помощью скребка.

#### Примечание:

Прежде чем отключить питание принтера, нажмите иконку "Disconnect" (как показано далее).

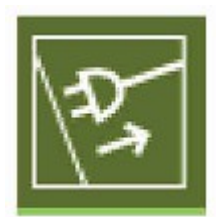

# VI. РуРу-ускорение

В новейшей версии ReplicatorG в генерацию GCode внедрен модуль РуРу. При конвертировании модели с одинаковыми настройками РуРу в 2-3 раза быстрее стандартного Python. Оба эти интерпретатора имеют свои преимущества. Python характеризуется более стабильной работой, в то время, как РуРу имеет более высокую скорость обработки. Следующие параграфы помогут вам установить режим РуРу ускорения. Используйте этот режим в зависимости от ваших потребностей.

|        | Модель (Змея) | Свисток      | 3D-узел    |
|--------|---------------|--------------|------------|
| Python | 1 мин 26 с    | 1 мин 30 с   | 2 мин 37 с |
| PyPy   | 41 c          | 45 c – 1 мин | 10 c       |

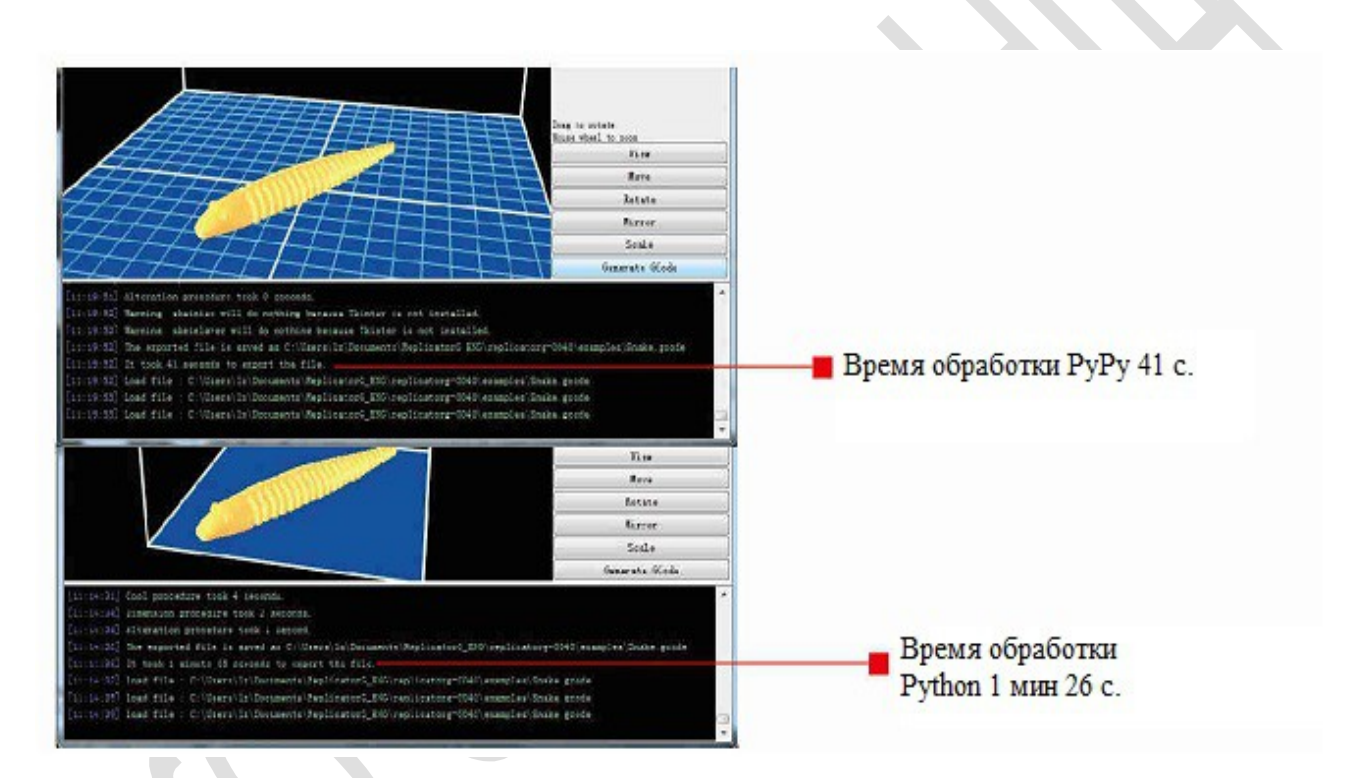

1. Перейдите на страницу http://pypy.org/download.html и скачайте PyPy для операционной системы Windows.

Скорость обработки РуРу в сравнении с Python

#### www.electronshik.ru

- Linux x86 binary (32bit, tar.bz2 built on Ubuntu 10.04.4 LTS) (see [1] below)
- Linux x86 binary (64bit, tar.bz2 built on Ubuntu 12.04.2 LTS) (see [1] below)
- ARM Hardfloat Linux binary (ARMHF/gnueabihf, tar.bz2, Raspbian) (see [1] below)
- ARM Hardfloat Linux binary (ARMHF/gnueabihf, tar.bz2, Ubuntu Raring) (see [1] below)
- ARM Softfloat Linux binary (ARMEL/gnueabi, tar.bz2, Ubuntu Precise) (see [1] below)
- Mac OS/X binary (64bit)

 Windows binary (32bit) you might need the <u>VS 2008 runtime library installer</u> vcredist\_x86.exe.)

- Source (tar.bz2)
- Source (zip)
- <u>All our downloads</u>, including previous versions. We also have a <u>mirror</u>, but please use only if you have troubles accessing the links above

2. После завершения загрузки разархивируйте папку РуРу в корневой каталог диска С. Запустите ReplicatorG и выберите в меню "File -> Preferences".

| le Edit G | Code Machine    | e Thingiverse He | elp |
|-----------|-----------------|------------------|-----|
| New       |                 | Ctrl+N           | 7   |
| Open      |                 | Ctrl+O           | リ団  |
| Save      |                 | Ctrl+S           |     |
| Save A    | .s              | Ctrl+Shift+S     |     |
| Recent    |                 | •                |     |
| Examp     | les             | •                |     |
| Scripts   |                 | •                |     |
| Prefer    | ences           | Ctrl+Comma       |     |
| Reset     | all preferences | •                |     |
| Quit      |                 | Ctrl+Q           |     |

3. В появившемся окне нажмите кнопку "Select PyPy interpreter..." во вкладке "Advanced".

| Choose model cal    | ar Cheose    | background color    |         |           |
|---------------------|--------------|---------------------|---------|-----------|
| Firmears update URL | http://firme | are mbot3d.cn/firm  | are znl |           |
| Arc resolution (in  | no): 1       | Skeinforge times    | ut: -t  |           |
| E Prehest builds    | Toolheed Big | at: [15] Toslhead L | en: 📧 n | etfern: [ |
| Select Fythen in    | terpreter    |                     |         |           |
| Select FyFy inter   | pretor       |                     |         |           |
|                     |              |                     |         |           |

4. Найдите установочную папку и выберите файл "руру.exe". Затем нажмите кнопку "Select".

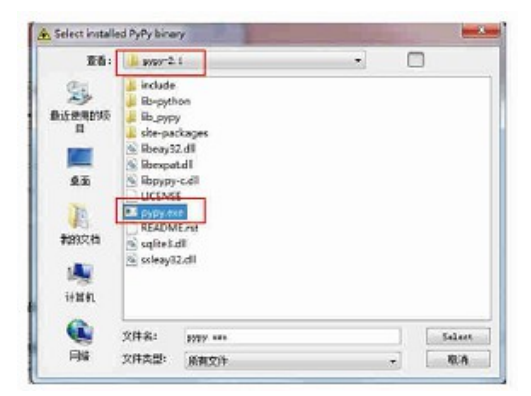

5. ЗАМЕЧАНИЕ: Нажмите "View Preferences Table" для проверки типа установленного интерпретатора и правильности пути к исполняемому файлу.

| Sazic        | Advanced                            |                                                         |
|--------------|-------------------------------------|---------------------------------------------------------|
| Ch           | one model color                     | Chosas background color                                 |
| Firm         | are update USL:                     | http://firmears.mbot3d.ca/firmears.anl                  |
| Are r        | esslutien (in en                    | 0: 1 Skeinførge tisesut: -1                             |
| En           | g to file Log (<br>wheat builds     | Toolhead Right: [75] Toolhead Left: [75] Flatform: [75] |
| _            | ect Pythan inte                     | roreter                                                 |
| Se.          |                                     |                                                         |
| Sel          | est PyPy interp                     | aeter                                                   |
| Sel<br>On Re | est PyPy interp<br>plicator6 launch | weter                                                   |

| last.window.x             | 582                                     |
|---------------------------|-----------------------------------------|
| last.window.y             | 217                                     |
| last.window.width         | 766                                     |
| last. window. height      | 645                                     |
| last, sketch path         | C:\Users\lx\Desktop\打印测试作品\Ieemo_rep    |
| last. divider. location   | 333                                     |
| nachine. name             | The Replicator Dual                     |
| python. default_path      | C:\Python27\python.exe                  |
| editor. font              | Monospaced, plain, 12                   |
| replicatorg. updates. url | http://firnware.mbot3d.com/firmware.xml |
| replicatorg logpath       |                                         |
| pypy. default_path        | C:\pypy-2 1-sin32\pypy-2 1\pypy exe     |
|                           |                                         |
|                           |                                         |
|                           |                                         |

#### VII. Обновление прошивки

1. Перед обновлением прошивки, пожалуйста, откройте ReplicatorG и выберите в меню "File -> Preferences ->

2.

| L: http://firmware.mbot3d.cn/Eirmware.xml         |
|---------------------------------------------------|
| a mm): 1 Skeinforge tineout: -1                   |
|                                                   |
| Icolhead Right: 75 Icolhead Left: 75 Flatform: 75 |
| erpreter                                          |
|                                                   |

Подключите принтер к вашему компьютеру посредством USB кабеля. Выберите в программе ReplicatorG в меню управления принтером "Machine" и выберите "Upload new firmware".

3. Выберите электронную плату, которую хотите обновить, как

| Bast3D Cobe (MightyEsard) |  |
|---------------------------|--|
| 91.5                      |  |
|                           |  |

4. Выберите новейшую версию прошивки и нажмите "Next".

| Select the firmence version to install |                                        |
|----------------------------------------|----------------------------------------|
| Sailfish 7.5 for MBst3D                |                                        |
| 7.2                                    | - 16 A R                               |
|                                        | ReplicatorG 40r22-Sailfish in order to |
|                                        | condect via USS.                       |
|                                        |                                        |

5. Выберите СОМ порт, соединенный с вашим компьютером, и нажмите "Next".

Advanced" для проверки наличия адреса в строке "Firmware Update URL" (<u>http://firmware.mbot3d.cn/firmware.xml</u>). При его отсутствии введите, пожалуйста, указанный URL.

| File Edit GLode                                                                                                    | Machine Thingivence Help                                                                                                    |                                                                                                    |
|----------------------------------------------------------------------------------------------------|----------------------------------------------------------------------------------------------------|----------------------------------------------------------------------------------------------------|
| -3 <b>-</b> 3                                                                                                    | Machine Type (Driver)<br>Connection (Serial Port)<br>Control Panel<br>Ctrl+)                                                                                                    | The Miles Cale Simple of C                                                                               |
| and a state of the state of                                                                                                    | Onboard Preferences                                                                                                    | AME 30 0                                                                                                 |
| 20mg.Calibration                                                                                                    | Upload new firmware                                                                                                    |                                                                                                    |
|                                                                                                    | Machine information                                                                                                    | Preview                                                                                                  |
|                                                                                                    | Preteat Machine                                                                                                    | [ 2+fm2: ] 17                                                                                            |
|                                                                                                    |                                                                                                    |                                                                                                    |
|                                                                                                    |                                                                                                    |                                                                                                    |
|                                                                                                    |                                                                                                    | Dear to average<br>Boost shared to average<br>Trans                                                      |
|                                                                                                    |                                                                                                    | Data to press<br>New Work 3 cards<br>To an<br>New New<br>New New New New New New New New New New         |
|                                                                                                    |                                                                                                    | Drer to primite<br>Boart Meri, 3 y prog.<br>Trave<br>Rates<br>Rates<br>Rates                             |
|                                                                                                    |                                                                                                    | Drag so points<br>Boar dini (s. p. pr<br>Tran<br>Rova<br>Batana<br>Kirrar<br>Socia                       |
|                                                                                                    |                                                                                                    | Dras so posase<br>Nose divel to pose<br>Tras<br>Reve<br>Estata<br>Rimar<br>Scala<br>Generato (Coda       |
|                                                                                                    |                                                                                                    | Erra 10 person<br>Noue Shell to person<br>Noue<br>Reve<br>Retata<br>River<br>Scala<br>Generate Gista     |
|                                                                                                    |                                                                                                    | Drar so pointe<br>Bout Set 3 to ann<br>Row<br>Ratata<br>Nirrar<br>Scala<br>Generata Kola                 |
| 127-45-229, Bert Kar<br>(127-45-22), Bert Kar<br>(127-45-22), Bert Kar<br>( | Arthradis 1: -1 anchine sal Aut. 200, updatag art<br>arthradis 1: -1 anchine sal Aut. 200, updatag art<br>arthradis 2: -1 anchine sal Aut. 200, updatag art<br>arthradis 2: -1 anchine sal Aut. 200, updatag art<br>arthra | Draz so potare<br>Roser Adrei 32 pers<br>Fice<br>Roser<br>Rotata<br>Rittra<br>Scala<br>Generata Otala    |
|                                                                                                    | gen bill 0'- annihil o dh'ar fill ghaing an<br>agus bill 0'- annihil o dh'ar fill ghaing an<br>agus bill 0'- annihil o dh'ar fill ghaing an<br>agus bail 0'- annihil o dh'ar fill ghaing an<br>agus bail 0'- annihil o dh'ar fill ghaing an<br>agus bail 0'- annihil o dh'ar fill ghaing an<br>agus bail 0'- annihil o dh'ar fill ghaing an<br>agus bail 0'- annihil o dh'ar fill ghaing an<br>agus bail 0'- annihil o dh'ar fill ghaing an<br>agus bail 0'- annihil o dh'ar fill an agus bail<br>agus bail o dh'ar fill an agus bail<br>agus bail o dh'ar fill an agus bail<br>agus bail agus bail agus bail agus bail<br>agus bail agus bail agus bail agus bail agus bail<br>agus bail agus bail agus bail agus bail agus bail agus bail<br>agus bail agus bail agus bail agus bail agus bail agus bail agus bail<br>agus bail agus bail ag                                 | Dire strater<br>Biros davis a ant<br>Fine<br>Biros<br>Biros<br>Biros<br>Biros<br>Socia<br>Generata Ocida |

P.

показано далее.

| Firmware upgrade               |        |
|--------------------------------|--------|
| Select the serial port to use: |        |
| COML                           |        |
| (0 <b>8</b> 1)                 |        |
|                                |        |
|                                |        |
|                                |        |
| Cancel                         | Fart > |
|                                |        |

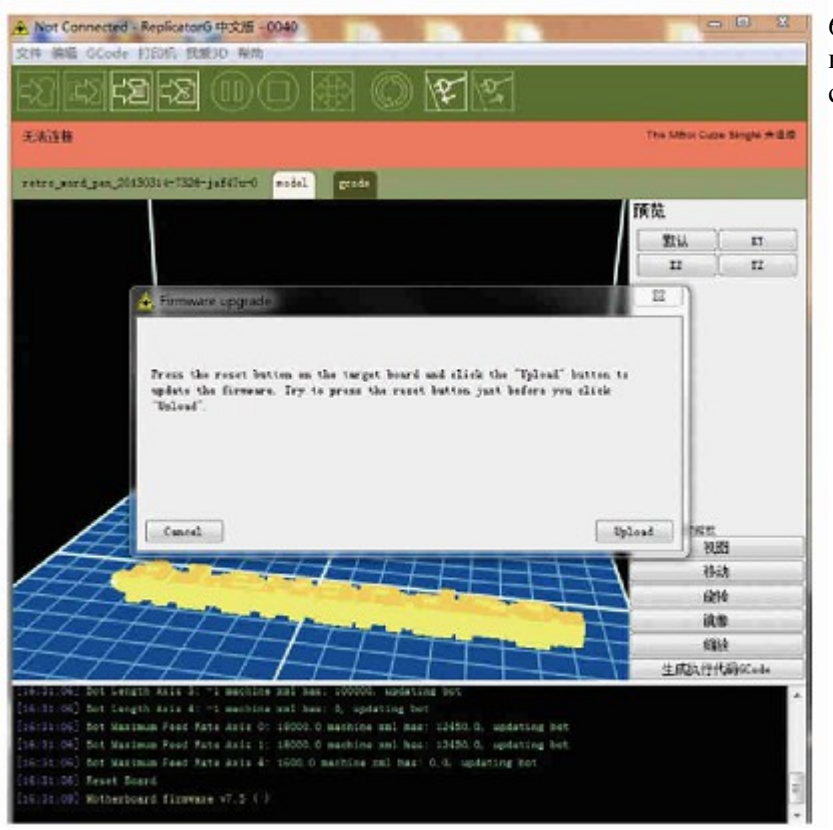

6. Далее открывается окно, как изображено ниже, предписывающее вам разъединить соединение с принтером.

7. Нажмите кнопку "Upload", подождите доли секунды, нажмите кнопку "Reset" на принтере (та, которая расположена сразу за USB портом). В течение обновления светодиодный индикатор на плате будет мигать. Пройдет около минуты до завершения обновления. Когда обновление завершится успешно, вы должны увидеть сообщение, как показано далее.

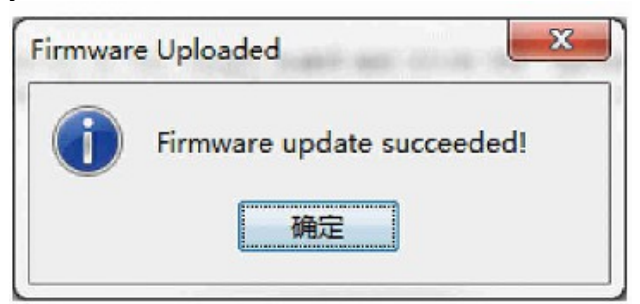

8. Если обновление не удалось выполнить, появится сообщение, как показано далее. Возможно причина в том, что время ожидания между нажатием кнопки "Upload" и кнопки "Reset" было немного дольше, чем нужно. Пожалуйста, нажмите кнопку "ОК" и повторите действия пункта 7.

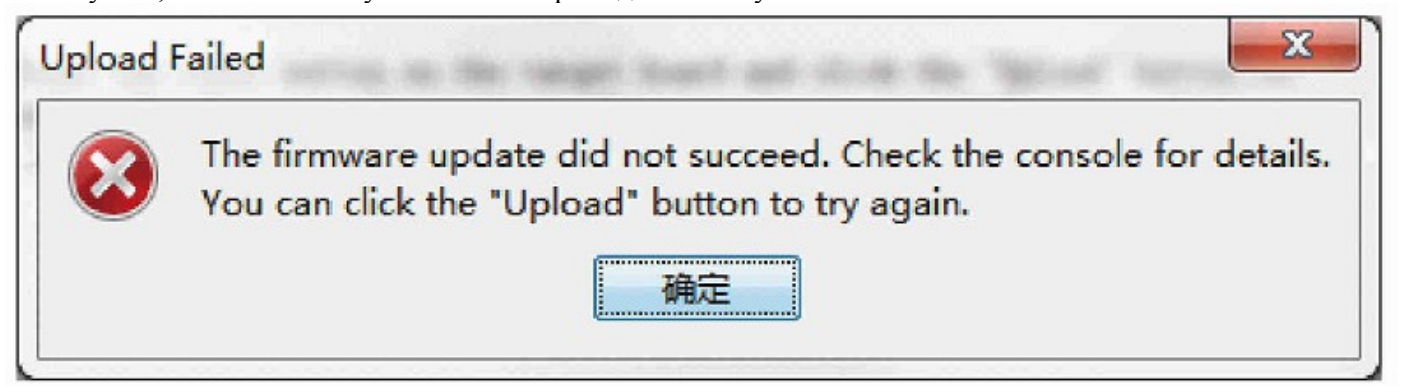

### VIII. Техническое обслуживание и поиск неисправностей

## Чистка экструдера

После непрерывной работы принтера в течение месяца мелкие кусочки застывшего пластика могут застревать в передаточной шестерне, которая является частью экструдера, выталкивающего пластиковую нить через экструдер. Чтобы обеспечить нормальную работу механизма, его необходимо регулярно чистить. Чтобы начать очистку, раскрутите два болта в нижних углах вентилятора. Снимите мотор, установленный за вентилятором, и используйте нож для удаления кусочков пластика, застрявшего в передаточной шестерне. Затем установите обратно мотор с вентилятором и закрутите два болта.

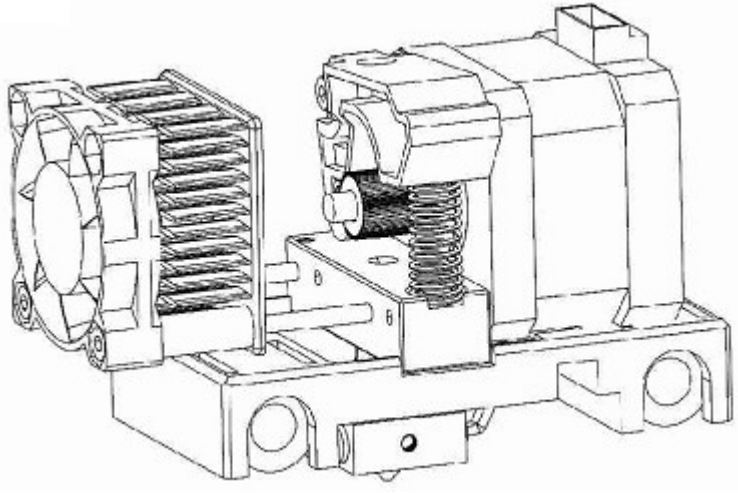

#### Калибровка принтера

Если объект не согласован с проектом, пожалуйста, выберите "Home axes" на LCD дисплее. Оси X, Y и Z автоматически достигают предела, установленного концевыми переключателями. Теперь откройте ReplicatorG и войдите в "Control Panel". Нажмите "X +/ X -", чтобы переместить ось X в точку 130 (ля CubeII) или в точку 100 (для Cube и Cube PVC). Нажмите "Y +/ Y -", чтобы переместить ось Y в точку 60. Затем выберите "File -> Scripts -> Calibration -> Mbot Calibration -> OK -> OK". Экструдер переместится в заднее правое положение устройства, и печатная платформа поднимется в максимальное верхнее положение. Появится сообщение с запросом сохранения установок, нажмите "OK". Калибровка закончена.

#### Очистка печатной платформы

Печатную платформу можно извлечь из CubeII. Выньте печатную платформу с объектом (если он невелик). Когда сопло слишком близко к печатной платформе, отделить объект от печатной платформы сложно. Используйте скребок, чтобы поддеть и приподнять нижние углы объекта, и, затем, соскоблить его. После завершения очистки установите печатную платформу на место и откалибруйте уровень печатного стола.

#### Нет соединения принтера с компьютером

Пожалуйста, проверьте совместимость программного обеспечения с вашим принтером. Выберите правильный вариант в меню "Machine -> Machine type (Driver)". "The MBot Cube Single" для устройства с одним соплом, "The MBot Cube Dual" для устройства с двумя соплами. Затем обновите соединение с последовательным портом. Если устройство по-прежнему не работает, пожалуйста, свяжитесь со службой технической поддержки.

# Необычный шум при перемещении по Х и У осям

Проверьте подключение проводов мотора оси X и мотора оси Y на электронной плате. Откройте ReplicatorG и войдите в панель управления для перемещения осей X и Y. Установите провода осей X и Y на место и убедитесь, что неисправность устранена. Если необычный шум по-прежнему слышен, пожалуйста, свяжитесь со службой технической поддержки.

#### Деформация во время печати

Определите место деформации объекта и отрегулируйте винты под печатной поверхностью. Поднимите сторону печатной поверхности прямо над деформируемой областью. Рекомендуется печать в закрытом

помещении для исключения воздушных потоков. Кроме того проверьте, одинаковы ли расстояния от всех четырех углов печатной поверхности до сопла. Выполните процедуру "Первый слой не прикрепляется к печатной поверхности".

# Закрепление ослабленного ремня оси Х

После использования принтера в течение месяца, возможно ослабление ремня оси X, что приводит к проскальзыванию и миллиметровому смещению по оси X. Затяните ремень, чтобы устройство работало нормально. Выполните следующие действия: ослабьте четыре черных винта на моторе оси X с помощью шестигранного ключа, как показано далее, и, затем, оттяните с усилием мотор оси X вправо, затягивая при этом четыре винта. Теперь аккуратно прижмите верхнюю часть натянутого ремня к его нижней части. После того, как вы отпустите ремень, его верхняя и нижняя части немедленно разъединятся, что свидетельствует о хорошем натяжении ремня.

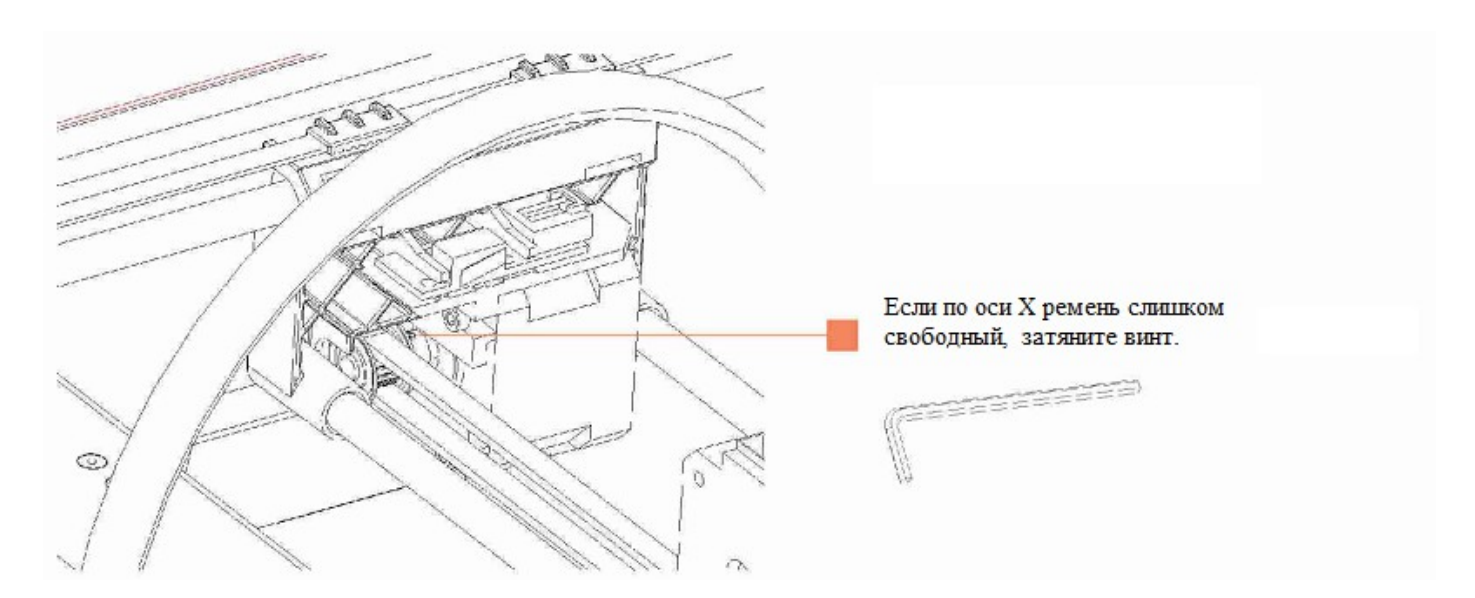

# Первый слой не прикрепляется к печатной поверхности

Поднимите печатную платформу на максимальную высоту и отрегулируйте натяг винтов под платформой. Идеальное расстояние между соплом и печатной платформой должно составлять 0,5 мм - 1 мм (т.е. толщина двух листов формата A4 из бумаги плотностью 70 г/м<sup>2</sup>). Вы можете сложить лист A4 из бумаги плотностью 70 г/м<sup>2</sup> вдвое, чтобы использовать его в качестве эталона. Отрегулируйте винты так, чтобы сложенный лист можно было протолкнуть между печатной поверхностью и соплом. Вы должны ощущать небольшое трение бумаги, но при этом она должна свободно проходить между соплом и печатной поверхностью без надрывов и повреждений бумаги. В процессе регулировки вы можете использовать в качестве помощи команду "Level build plate" в меню принтера.

# Ось Х двигается назад во время

#### печати

Подключите принтер к вашему компьютеру. Откройте ReplicatorG и выберите в панели ннструментов "Machine -> Machine Preferences". Снимите галочку с "Invert X-axis". Если проблема не устранилась, пожалуйста, свяжитесь со службой технической поддержки.

| 限位开关/运动独方向正  | 反归             | Q/VREFs | Acceleration    | Acceleration   | (Mise)             |
|--------------|----------------|---------|-----------------|----------------|--------------------|
| 打印头个散:       | 1              | •       |                 |                |                    |
| MEPDOMA      |                |         |                 |                |                    |
| 反向对轴         |                |         |                 |                |                    |
| 反向理轴         | $[\mathbf{v}]$ |         |                 |                |                    |
| 反向Z轴         |                |         |                 |                |                    |
| 反向4轴(968)    | 0              |         |                 |                |                    |
| 反向時由         |                |         |                 |                |                    |
| Hold Z maris |                |         |                 |                |                    |
| 反向跟位开关       | Inverte        | d Defai | ult: Mechanical | . switch or H2 | LOE-based enstops) |

# Низкое разрешение

Запустите ReplicatorG и отрегулируйте параметры в окне Generate GCode. Установите параметр равным 0,18-0,2 для высокой разрешающей способности (high resolution) и 0,27 по умолчанию. Если проблема не исчезла, обратитесь в службу технической поддержки.

#### Пластик не выходит из сопла

Если пластик не выходит из сопла, попробуйте следующее:

Проверьте, правильно ли пластик вставлен в трубку подачи пластика.

Установите температуру сопла 235-240 °С для пластика ABS и 190-230 °С для пластика PLA.

Разберите экструдер на части и увеличьте расстояние между механизмом подачи и опорой. Если они находятся слишком близко друг к другу, пластик блокируется.

Если из экструдера не выходит пластик при самом первом включении, необходимо создать давление на пластиковую нить в течение 25 секунд при включенной подаче пластика.

Рекомендуется печать с помощью SD карты, потому что в этом случае данные кодируются в структуру (XTL формат), в то время, как при печати с компьютера может быть допущена ошибка в данных.

# Разблокировка сопла

Если пластик не выходит из сопла, хотя вентилятор и привод работают, значит сопло могло засориться. Выкрутите болты в нижнем углу вентилятора. После нагревания экструдера проденьте выпрямленную скрепку через подающее отверстие в сопле экструдера. Осторожно толкайте скрепку , пока не почувствуете сопротивление. Затем загрузите пластик и проверьте работу экструдера.

Установите болты на место и закрутите их.

Примечание: Сопло становится очень горячим в течение настройки и во время работы. НЕ КАСАЙТЕСЬ СОПЛА.

#### Объект смещается на несколько мм

Могут быть 3 возможные причины:

#### Ремень по Х или У оси слишком свободный.

Если по X оси ремень слишком свободный, нужно ослабить винты мотора по оси X и, оттягивая мотор с усилием вправо, затянуть винты.

Если по Y оси короткий ремень слишком свободный, нужно ослабить винты мотора по оси Y и, оттянув мотор с усилием вниз, затянуть винты.

Если по Y оси длинные ремни слишком свободны, нужно ослабить болты крепления шкива на стержне, расположенном в передней левой части устройства. Затем, натяните длинные ремни с обоих сторон. (Примечание: количество зубьев на обоих шкивах должны согласовываться.)

Наконец, затяните болты крепления шкива на стержне, расположенном в передней левой части устройства.

#### Ось Х наклонна.

Зажмите правую пластиковую часть оси Х в правую руку, а левую - в левую руку. Ровняйте ось Х до исчезновения наклона. Вы можете использовать верхний край каркаса как эталон горизонта.

#### Шкив разболтался.

Затяните болты крепления шкива на стержне. Примечание: Нацельтесь отверстием под болт на шкиве на ось двигателя, в этом случае болт можно затянуть.

#### СОВЕТЫ:

- 1. Рекомендуемая окружающая температура: 25 °С 30 °С.
- 2. Оберегайте устройство от контакта с любой жидкостью. Иначе оно может выйти из строя.
- 3. Температура сопла при работе принтера достигает более 200 °С. Избегайте соприкосновений с соплом.
- 4. Пластик ABS при печати выделяет сильный запах, поэтому обеспечьте хорошую вентиляцию в помещении.

#### Контакты

### 再次感谢您选择使用MBot个人3D打印机产品!

http://www.mbot3d.cn 购买与技术服务电话:400 004 1266 0571-88021266 地址:浙江省杭州市西湖区文三路90号 东部软件园1号楼1227室 Email:contact@magicfirm.com

#### Благодарим вас за выбор персонального 3D принтера MBot Cube.

http://www.mbot3d.com Technical Support : 400 004 1266 +86 571-88021266 Address: Room 1227 , Building 1,No.90 WenSan Road,Hangzhou, Zhejiang,310012, P.R.China Email: info@mbot3d.com Support: support@mbot3d.com Skype: mbot3dsupport

#### Представитель компании Magicfirm на территории России:

#### ДКО «ЭЛЕКТРОНЩИК»

Телефон: +7 (495) 741-65-70 Факс: +7 (495) 741-65-71 E-mail: office@electronshik.ru

Адрес нашего офиса 115114, Москва, ул. Дербеневская, д. 1 Бизнес-парк «Дербеневский», строение 1, подъезд 28, офис 201

Адрес нашего склада (возможен забор предоплаченных заказов, подробнее тут) Москва, ул. Введенского, д. 8 стр.3

Почтовый адрес: 115114, Москва, ул. Дербеневская, д. 1, а/я 12

Время обработки заказов (часовой пояс — Москва):

пн-чт 8:30–17:30 пт 8:30–16:30 сб-вс выходные дни